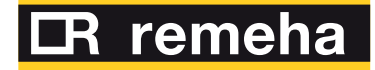

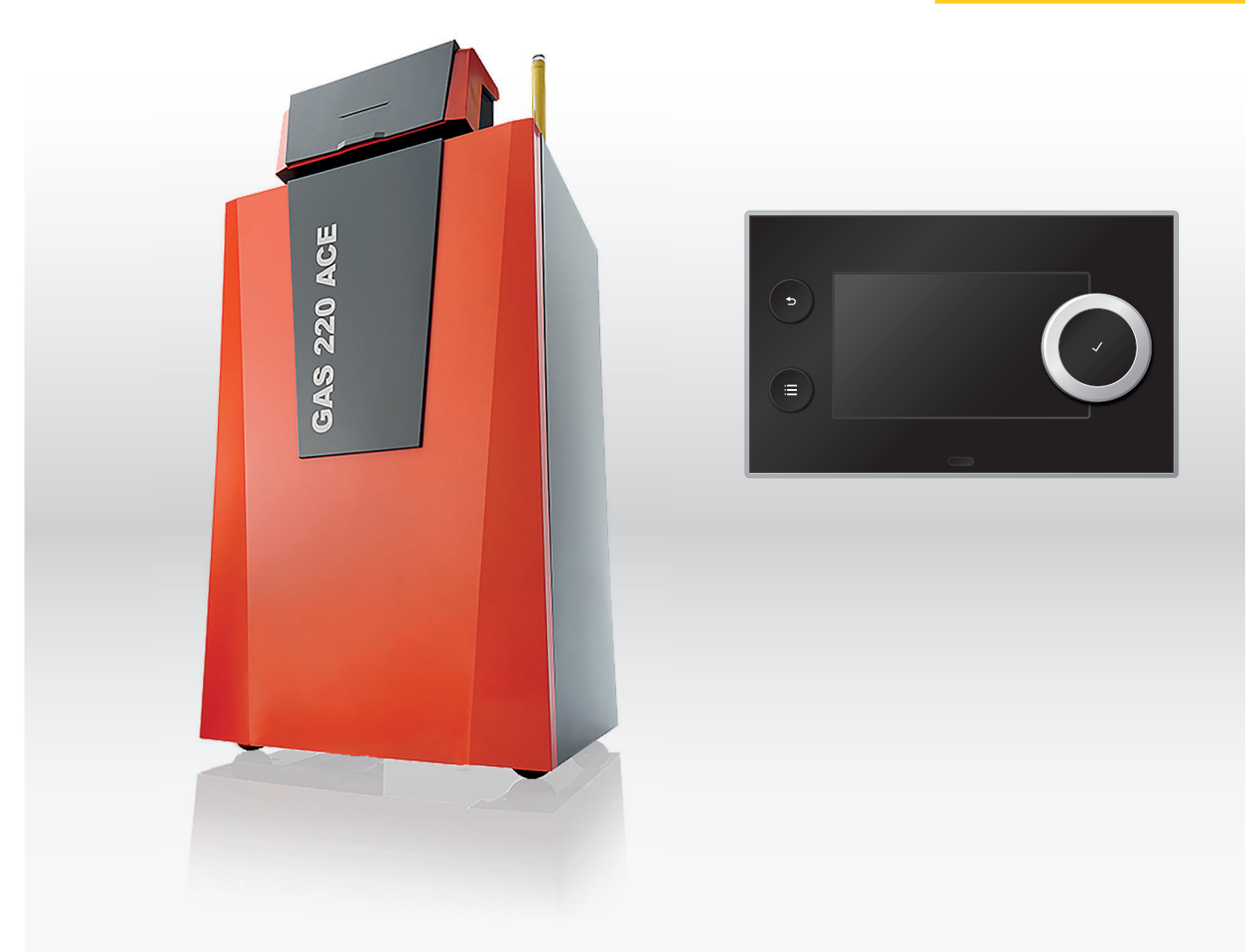

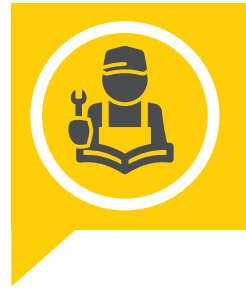

High-efficiency floor-standing gas boiler

Gas 220 Ace 160 - 200 - 250 - 300 HMI T-control

**Service Manual** 

# Dear Customer,

Thank you very much for buying this appliance.

Please read through the manual carefully before using the product, and keep it in a safe place for later reference. In order to ensure continued safe and efficient operation we recommend that the product is serviced regularly. Our service and customer service organisation can assist with this.

We hope you enjoy years of problem-free operation with the product.

# Contents

| 1 | Abou       | t this manual                                                   | ;      |
|---|------------|-----------------------------------------------------------------|--------|
|   | 1.1        | Additional documentation                                        | )      |
|   | 1.2        | Symbols used in the manual                                      | ,      |
| 2 | Deee       | rintian of the product                                          |        |
| 2 |            |                                                                 | )<br>: |
|   | 2.1        |                                                                 | ,      |
|   | Z.Z        | Operating principle                                             |        |
|   |            | 2.2.1 Gas/air regulation                                        | 1      |
|   |            | 2.2.2 Combustion                                                | )      |
|   |            | 2.2.3 Control system                                            | j      |
|   |            | 2.2.4 Control                                                   | j      |
|   |            | 2.2.5 Regulating the water temperature                          | j      |
|   |            | 2.2.6 Protection against shortage of water                      | 1      |
|   |            | 2.2.7 Water flow                                                | '      |
|   |            | 2.2.8 Hydraulic pressure sensor                                 | '      |
|   |            | 2.2.9 Air pressure differential switch                          | '      |
|   |            | 2.2.10 Circulating pump                                         | '      |
|   |            | 2.2.11 Calorifier connection                                    | 3      |
|   | 2.3        | Main components                                                 | 3      |
|   | 2.4        | Introduction to the e-Smart controls platform                   | 3      |
|   |            |                                                                 |        |
| 3 | User       | 10                                                              | )      |
| Č | 3 1        | Control page components                                         | Ś      |
|   | 3.2        | Description of the home screen                                  | Ś      |
|   | 3.2        | Description of the moin monu                                    | ۰<br>۱ |
|   | 3.3<br>2.4 | Description of the icone in the diapley                         | ,      |
|   | 3.4        |                                                                 |        |
|   | Inotal     | ller instructione                                               | ,      |
| 4 | instal     | ler instructions                                                |        |
|   | 4.1        | Accessing the user level menus                                  |        |
|   | 4.2        | Accessing the installer level                                   | -      |
|   | 4.3        | Commissioning the appliance                                     | )      |
|   |            | 4.3.1 Chimney sweep menu                                        | 5      |
|   |            | 4.3.2 Saving the commissioning settings                         | ŕ      |
|   | 4.4        | Configuring the installation at installer level                 | )      |
|   |            | 4.4.1 Changing the control panel settings                       | ;      |
|   |            | 4.4.2 Setting the installer details                             | j      |
|   |            | 4.4.3 Setting the parameters                                    | j      |
|   |            | 4.4.4 Setting the heating curve                                 | ;      |
|   |            | 4.4.5 Increasing the domestic hot water temperature temporarily | ,      |
|   | 4.5        | Maintaining the installation 17                                 | ,      |
|   |            | 4.5.1 Viewing the service polification 17                       | ,      |
|   |            | 4.5.2 Reading out measured values 17                            | ,      |
|   |            | 4.5.2 Viewing production and software information               | į      |
|   |            | 4.5.5 Viewing production and software information               | )<br>) |
|   | 4.6        | 4.3.4 Walluar deaelation                                        | ,<br>, |
|   | 4.0        | A 6 1 Descring the configuration numbers CN1 and CN2            | ,<br>, |
|   |            | 4.0.1 Resetting the configuration numbers CN1 and CN2           | ,      |
|   |            | 4.0.2 Carrying out an auto detect                               | 1      |
|   |            | 4.0.3 Restoring the commissioning settings                      | 1      |
|   |            | 4.6.4 Resetting to factory settings                             | 1      |
| _ |            |                                                                 |        |
| 5 | Instal     | llation examples                                                | )      |
|   | 5.1        | The SCB-01 expansion PCB                                        | J      |
|   |            |                                                                 |        |
| 6 | Settir     | ngs                                                             | )      |
|   | 6.1        | Introduction to parameter codes                                 | J      |
|   | 6.2        | Searching the parameters, counters and signals 21               |        |
|   | 6.3        | List of parameters                                              |        |
|   |            | 6.3.1 CU-GH06c control unit parameters                          |        |
|   |            | 6.3.2 SCB-01 expansion PCB parameters                           | ;      |
|   | 6.4        | List of measured values                                         | ;      |
|   |            | 6.4.1 CU-GH06c control unit counters                            | ;      |
|   |            | 6.4.2 SCB-01 expansion PCB counters                             | 3      |
|   |            | 6.4.3 CU-GH06c control unit signals                             | 3      |
|   |            | 6.4.4 SCB-01 expansion PCB signals                              |        |
|   |            |                                                                 |        |

|    |                      | 6.4.5      | Status and sub-status                               | 32         |
|----|----------------------|------------|-----------------------------------------------------|------------|
| 7  | Mainte               | enance.    |                                                     | 34         |
|    | 7.1                  | Mainten    | ance regulations                                    | 34         |
|    | 7.2                  | Maintena   | ance message                                        | 34         |
|    | 7.3                  | Standard   | d inspection and maintenance operations             | 34         |
|    |                      | 7.3.1      | Checking the water pressure                         | 35         |
|    |                      | 7.3.2      | Checking the water quality                          | 35         |
|    |                      | 7.3.3      | Checking the ionisation current                     | 35         |
|    |                      | 7.3.4      | Check the flue gas outlet/air supply connections    | 35         |
|    |                      | 7.3.5      | Checking the combustion                             | 35         |
|    |                      | 7.3.6      | Checking the air pressure differential switch       | 40         |
|    |                      | 7.3.7      | Checking the minimum gas pressure switch GPS        | 41         |
|    |                      | 7.3.8      | Checking the burner and cleaning the heat exchanger | 42         |
|    |                      | 7.3.9      | Cleaning the condensate collector                   | 42         |
|    |                      | 7.3.10     | Cleaning the condensate trap                        | 43         |
|    | 7.4                  | Specific   | maintenance work                                    | 43         |
|    |                      | 7.4.1      | Replacing the ionisation/ignition electrode         | 44         |
|    |                      | 7.4.2      | Checking the non-return valve                       | 44         |
|    | 7.5                  | Finalisin  | g work                                              | 45         |
| 8  | Troub                | leshootin  | a                                                   | 45         |
| 0  | 8 1                  | Frror co   | 9<br>Has                                            | 45         |
|    | 0.1                  | 8 1 1      | Display of error codes                              | 15         |
|    |                      | 812        | Warning                                             | 46         |
|    |                      | 813        | Blocking                                            | 40         |
|    |                      | 814        | Locking codes                                       | <u>1</u> 9 |
|    | 82                   | Error his  | tory                                                | 52         |
|    | 0.2                  | 8.2.1      | Reading out and clearing the error history          | 52         |
|    |                      |            |                                                     |            |
| 9  | Techr                | nical spec | ifications                                          | 53         |
|    | 9.1                  | Electrica  | Il diagram                                          | 53         |
| 10 | _                    | norto      |                                                     | E A        |
| 10 | Spare                | e Dans     |                                                     | 74         |
|    | <b>Spare</b><br>10.1 | General    |                                                     | <b>54</b>  |

#### 1 About this manual

#### 1.1 Additional documentation

The following documentation is available in addition to this manual:

- · Installation and user manual
- Water quality instructions

#### 1.2 Symbols used in the manual

This manual contains special instructions, marked with specific symbols. Please pay extra attention when these symbols are used.

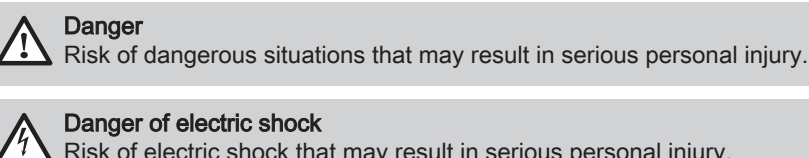

Risk of electric shock that may result in serious personal injury.

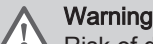

Risk of dangerous situations that may result in minor personal injury.

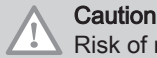

Risk of material damage.

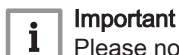

Please note: important information.

The symbols mentioned below are of lower importance, but they can help you navigate or give useful information.

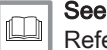

Reference to other manuals or pages in this manual.

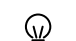

Helpful information or extra guidance.

Direct menu navigation, confirmations will not be shown. Use if you are familiar with the system.

#### Description of the product 2

#### 2.1 **General description**

The boiler is a high-efficiency standing gas boiler with the following properties:

- High-efficiency heating.
- · Cast aluminium heat exchanger.
- · Limited emissions of polluted substances.
- · Has transport wheels as standard.

The following boiler types are available:

| Гаb.1 | Boiler | types |
|-------|--------|-------|
|-------|--------|-------|

| Name                              | Output <sup>(1)</sup> |
|-----------------------------------|-----------------------|
| Gas 220 Ace 160                   | 162 kW                |
| Gas 220 Ace 200                   | 210 kW                |
| Gas 220 Ace 250                   | 261 kW                |
| Gas 220 Ace 300                   | 311 kW                |
| (1) Nominal output $P_n$ 50/30 °C |                       |

## 2.2 Operating principle

#### 2.2.1 Gas/air regulation

The boiler is equipped with a casing that also serves as an air box. The fan draws in the combustion air. The gas is injected into the venturi and mixed with the combustion air. The fan speed is controlled on the basis of the settings, the heat demand and the prevailing temperatures measured by the temperature sensors. The gas/air ratio control ensures an accurate mixture of the required amounts of gas and air. This provides optimum combustion over the entire heat input range. The gas/air mixture goes to the burner, where it is ignited by the ignition electrode.

# i Important

The combustion air supply is checked before each burner start, and at least once every 24 hours. During continuous operation (e.g. supplying process water), please note that the boiler control will reset every 24 hours.

#### 2.2.2 Combustion

The burner heats the central heating water flowing through the heat exchanger. If the temperature of the flue gases is lower than the dew point (approx.  $55^{\circ}$ C), the water vapour condenses in the heat exchanger. The heat released during this condensation process (referred to as the latent or condensation heat) is also transferred to the central heating water. The cooled flue gases are discharged through the flue gas discharge pipe. The condensed water is discharged through a trap.

#### 2.2.3 Control system

The **e-Smart** electronic control system ensures that your heating system is smart and reliable. This means that the boiler responds practically to negative environmental influences (such as limited water flow and air flow problems). In the event of such influences, the boiler will not go into lockout mode, but in the first instance will modulate back. Depending on the nature of the circumstances, a warning, blocking or lock-out may occur. The boiler continues to supply heat provided the situation is not dangerous. With this control system, your boiler is also equipped for remote control and monitoring.

#### 2.2.4 Control

#### On/off control

The heat input varies between the minimum and the maximum values on the basis of the flow temperature set on the boiler. It is possible to connect a 2-wire on/off thermostat or a power stealing thermostat to the boiler.

#### Modulating control

The heat input varies between the minimum and the maximum values on the basis of the flow temperature determined by the modulating controller. The boiler output can be modulated with an appropriate modulating controller.

#### • Analogue control (0 - 10 V)

The heat input varies between the minimum and the maximum values on the basis of the voltage present at the analogue input.

#### 2.2.5 Regulating the water temperature

The boiler is fitted with an electronic temperature control with a flow and return temperature sensor. The flow temperature can be adjusted between 20°C and 90°C. The boiler modulates back when the set flow temperature is reached. The switch-off temperature is the set flow temperature + 5°C.

| 2.2.6 | Protection | against | shortage | of water |
|-------|------------|---------|----------|----------|
|-------|------------|---------|----------|----------|

| 2 2 7  | Water flow                              | The boiler is fitted with low water level protection based on temperature measurements. By modulating back when the water flow threatens to become insufficient, the boiler remains operational as long as possible. The boiler issues a warning in the event of no or too little water. With an insufficient flow $\Delta T \ge 25$ K or too great an increase in the heat exchanger temperature sensor, the boiler goes into blocking mode.                                    |
|--------|-----------------------------------------|----------------------------------------------------------------------------------------------------|
| 2.2.1  |                                         |                                                                                                    |
|        |                                         | The modulating control of the boiler limits the maximum difference<br>between the flow temperature and return temperature. In addition, a heat<br>exchanger temperature sensor is mounted to monitor the minimum water<br>flow. This limits the maximum increase in the heat exchanger temperature<br>and monitors the maximum temperature difference between the flow,<br>return and heat exchanger temperatures. As a result, the boiler is not<br>affected by low water flow. |
| 2.2.8  | Hydraulic pressure sensor               |                                                                                                    |
|        |                                         | The hydraulic pressure sensor records the water pressure in the boiler.<br>Change the threshold value for the hydraulic pressure sensor using<br>parameter <b>AP006</b> .                                                                                                    |
| 2.2.9  | Air pressure differential switch        |                                                                                                    |
|        |                                         | The air pressure differential switch is a protection against a blocked trap or<br>blocked air supply/flue gas outlet.                                                                                                    |
|        |                                         | Before start-up and when the boiler is in operation, the air pressure differential switch <b>APS</b> measures the difference in pressure between the measuring points on the condensate collector $p^+$ and the air box $p^-$ . If the pressure difference is greater than 6 mbar, then the boiler will lock out. After eliminating the cause of the breakdown, the boiler can be unlocked.                                                                                      |
| 2.2.10 | Circulating pump                        |                                                                                                    |
| Fig.1  | Hydraulic resistance Gas 220 Ace<br>160 | <b>ΔP</b> Boiler resistance (mbar)<br><b>Q</b> Flow rate ( $m^{3}/h$ )                                                                                                    |

#### 300-250 ∆T = 20K 190 150 100 \_\_\_\_\_\_0 \_\_\_\_\_0 2 3 4 5 6,7 8 9 10 11 12 13 14 15 0 **Q** [m<sup>3</sup>/h] AD-0001329-02

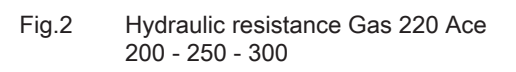

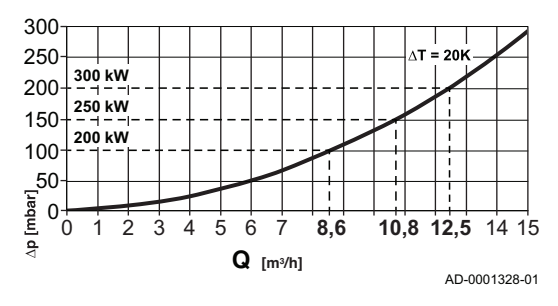

Q Flow rate (m<sup>3</sup>/h)

#### **ΔP** Boiler resistance (mbar) Q Flow rate (m<sup>3</sup>/h)

The boiler is supplied without a pump. Take the boiler resistance and system resistance into account when selecting a pump.

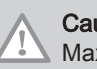

Caution Maximum power consumption may be 300 VA. Use an auxiliary

relay for a pump with greater power.

## 2.2.11 Calorifier connection

A calorifier can be connected to the boiler. Our range includes various calorifiers.

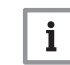

1

2

3

4

5

6

7

8

9

13

14

15

16

17

18

22

23

24

**Important** Contact us for more information.

## 2.3 Main components

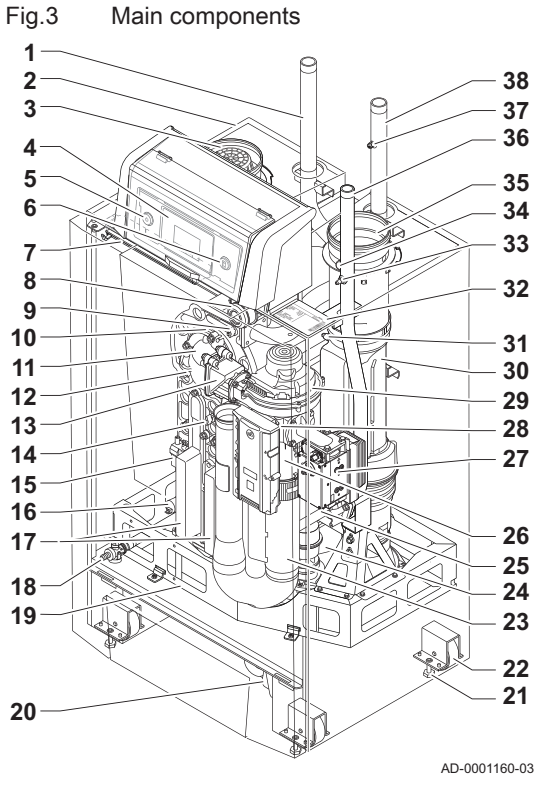

- Central heating return pipe
- Casing/air box
- Air inlet connection
- Control panel
- On/off switch
- Service connector (PC connection)
- LED interior light
- Air pressure differential switch
- Flow temperature sensor
- 10 Burner 11 Adapte
- 11 Adapter12 Heat exc
  - Heat exchanger
  - Non-return valve
  - Temperature sensor for heat exchanger
  - Ignition transformer
  - Hydraulic pressure sensor
  - Heat exchanger inspection cover Fill and drain valve
  - Fill and d
- 19 Fr 20 Tr
- 20 Trap21 Adjustment bolt
  - Transport wheel
  - Air intake silencer
  - Condensate collector
  - Gas pressure measuring point
- 25 26
  - 26 Venturi27 Gas control valve
  - 28 Main PCB (CU-GH)
  - 29 Fan
  - 30 Flue gas connection pipe
  - 31 Flue gas temperature sensor
  - 32 Type plate
  - **33** Gas pressure measuring point
  - **34** Flue gas measuring point
  - **35** Flue gas connection
  - 36 Gas connection
  - 37 Manual air vent
  - **38** Central heating flow pipe

## 2.4 Introduction to the e-Smart controls platform

The Gas 220 Ace boiler is equipped with the e-Smart controls platform. This is a modular system, and offers compatibility and connectivity between all products that make use of the same platform.

## Fig.4 Generic example

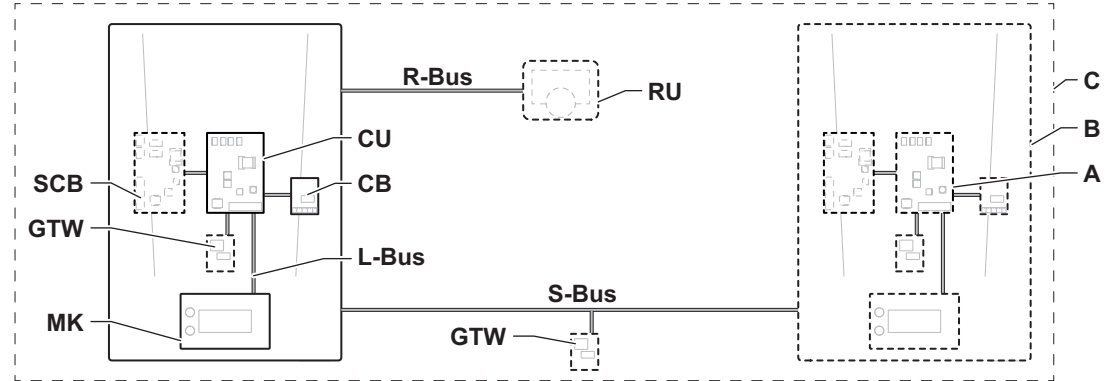

AD-3001366-02

| Item  | Description                                           | Function                                                                                                    |
|-------|-------------------------------------------------------|----------------------------------------------------------------------------------------------------|
| CU    | Control Unit: Control unit                            | The control unit handles all basic functionality of the appli-<br>ance.                                                |
| СВ    | Connection Board: Connection PCB                      | The connection PCB provides easy access to all connectors of the control unit.                                         |
| SCB   | Smart Control Board: Expansion PCB                    | An expansion PCB provides extra functionality, like an internal calorifier or multiple zones.                          |
| GTW   | Gateway: Conversion PCB                               | A gateway can be fitted to an appliance or system, to provide one of the following:                                    |
|       |                                                       | <ul><li>Extra (wireless) connectivity</li><li>Service connections</li><li>Communication with other platforms</li></ul> |
| MK    | Control panel: Control panel and display              | The control panel is the user interface to the appliance.                                                              |
| RU    | Room Unit: Room unit (for example, a thermo-<br>stat) | A room unit measures the temperature in a reference room.                                                              |
| L-Bus | Local Bus: Connection between devices                 | The local bus provides communication between devices.                                                                  |
| S-Bus | System Bus: Connection between appliances             | The system bus provides communication between appliances.                                                              |
| R-Bus | Room unit Bus: Connection to a room unit              | The room unit bus provides communication to a room unit.                                                               |
| A     | Device                                                | A device is a PCB, control panel or a room unit.                                                                       |
| В     | Appliance                                             | An appliance is a set of devices connected via the same L-<br>Bus                                                      |
| С     | System                                                | A system is a set of appliances connected via the same S-Bus                                                           |

#### Tab.2 Components in the example

Tab.3 Specific devices delivered with the Gas 220 Ace boiler

| Name visible           | Software ver- | Description                 | Function                                                                                                    |
|------------------------|---------------|-----------------------------|----------------------------------------------------------------------------------------------------|
| in display             | sion          |                             |                                                                                                    |
| FSB-WHB-<br>HE-150-300 | 2.1           | Control unit CU-GH06c       | The CU-GH06c control unit handles all basic functionality of the Gas 220 Ace boiler.                                   |
| MK3                    | 1.85          | Control panel HMI T-control | The HMI T-control is the user interface to the Gas 220 Ace boiler.                                                     |
| SCB-01                 | 1.3           | Expansion PCB SCB-01        | The SCB-01 provides a 0-10 V connection for a PWM system pump and two potential-free contacts for status notification. |

# 3 Use of the control panel

## 3.1 Control panel components

#### Fig.5 Control panel components

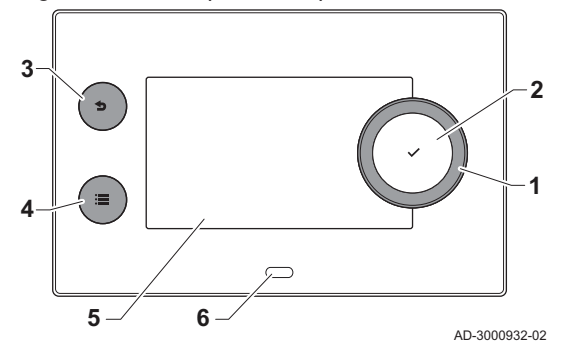

#### 3.2 Description of the home screen

1 Rotary knob to select a tile, menu or setting

- 2 Confirm button  $\checkmark$  to confirm the selection
- 3 Back button **5**:
  - Short button press: Return to the previous level or previous menu
- Long button press: Return to home screen
- Menu button ≔ to go to the main menu
- 5 Display

4

6 Status LED

This screen is shown automatically after start-up of the appliance. The control panel automatically enters standby mode (black screen) if the buttons are not used for 5 minutes. Press one of the buttons on the control panel to activate the screen again.

You can navigate from any menu to the home screen by pressing the back button  $\frown$  for several seconds.

The tiles on the home screen provide quick access to the corresponding menus. Use the rotary knob to navigate to the desired item and press the button  $\checkmark$  to confirm the selection.

- 1 Tiles: the selected tile is highlighted
- 2 Date and time | Name of the screen (actual position in the menu)
- 3 Information about the selected tile
- 4 Icons indicating navigation level, operating mode, errors and other information.

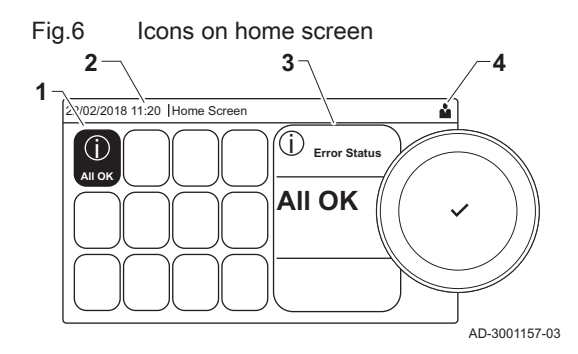

#### 3.3 Description of the main menu

Fig.7 Items in the main menu

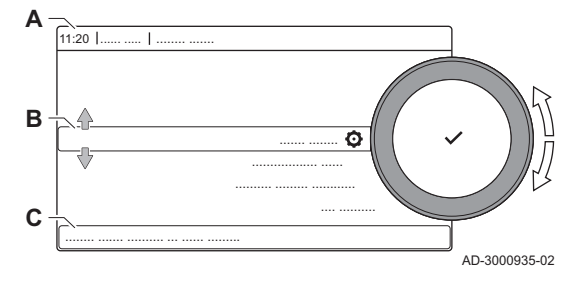

You can navigate from any menu directly to the main menu by pressing the menu button :=. The number of accessible menus depends on the access level (user or installer).

- A Date and time | Name of the screen (actual position in the menu)
- B Available menus
- C Brief explanation of the selected menu

## Tab.4 Available menus for the user

| Description             | Icon      |
|-------------------------|-----------|
| Enable installer access |           |
| System Settings         | 0         |
| Version Information     | <b>()</b> |

10

| Available menus for the installer |          |  |
|-----------------------------------|----------|--|
| Description                       | Icon     |  |
| Disable installer access          | ার্ন     |  |
| Installation Setup                | ।<br>ज   |  |
| Commissioning Menu                | 17       |  |
| Advanced Service Menu             | াস       |  |
| Error History                     | ার্স     |  |
| System Settings                   | <b>O</b> |  |
| Version Information               | 1        |  |

## Tab E

#### 3.4 Description of the icons in the display

#### Tab.6 Icons Icon Description User menu: user-level parameters can be configured. Å Installer menu: installer-level parameter can be configured. X Information menu: read out various current values. $(\mathbf{\hat{I}})$ System settings: system parameters can be configured. Ô Error indicator. $(\mathbf{X})$ Ŕ Gas boiler indicator. Domestic hot water tank is connected. The outdoor temperature sensor is connected. **⋒** (} Boiler number in cascade system. ŝ The solar calorifier is on and its heat level is displayed. È ₹ Burner output level (1 to 5 bars, with each bar representing 20% output). The pump is running. Three-way valve indicator. ba Display of the system water pressure. Chimney sweep mode is enabled (forced full load or low load for O<sub>2</sub>/CO<sub>2</sub> measurement). 4 Energy-saving mode is enabled. ECO DHW boost is enabled. R Timer program is enabled: The room temperature is controlled by a timer program. 뼶 Manual mode is enabled: The room temperature is set to a fixed setting. 6 Temporary overwrite of the timer program is enabled: The room temperature is changed temporarily. 20 The holiday program (including frost protection) is active: The room temperature is reduced during your holiday to save energy. Frost protection is enabled: Protect the boiler and installation from freezing in winter. ي عز Service notification: service needed. Installer contact details are displayed or can be filled in.

#### Tab.7 Icons - On/off

| Icon     | Description                                                | lcon | Description                                               |
|----------|------------------------------------------------------------|------|-----------------------------------------------------------|
| 11111    | CH operation is enabled.                                   | JHHL | CH operation is disabled.                                 |
| <b>H</b> | DHW operation is enabled.                                  | ž    | DHW operation is disabled.                                |
| •        | The burner is on.                                          | K    | The burner is off.                                        |
| *        | Bluetooth enabled and connected (icon is non-transparent). | *    | Bluetooth enabled and disconnected (icon is transparent). |

| lcon     | Description              | lcon | Description               |
|----------|--------------------------|------|---------------------------|
| <b>^</b> | Heating enabled.         |      |                           |
|          | Cooling enabled.         |      |                           |
|          | Heating/cooling enabled. | OFF  | Heating/cooling disabled. |

| Tab.8     | Icons - Zones            |
|-----------|--------------------------|
| lcon      | Description              |
| ۲         | All zones (groups) icon. |
| <u>II</u> | Living room icon.        |
|           | Kitchen icon.            |
| i         | Bedroom icon.            |
| Ś         | Study icon.              |
|           | Cellar icon.             |

#### Installer instructions 4

#### 4.1 Accessing the user level menus

Fig.8 Menu selection 22/02/2018 11:20 Home Scre Å 1Û) Not se ... ... ..... AD-3001387-01

**Å** 

AD-3001388-01

Confirm menu selection

... ...

.....

Accessing the installer level

The tiles on the home screen provide quick access for the user to the corresponding menus.

1. Use the rotary knob to select the required menu.

- 2. Press the ✓ button to confirm the selection.
  - ⇒ The available settings of this selected menu appear in the display.
  - 3. Use the rotary knob to select the desired setting. 4. Press the ✓ button to confirm the selection.
  - ⇒ All options for change will appear in the display (if a setting cannot be changed, Cannot edit read-only datapoint will appear in the display).
  - 5. Use the rotary knob to change the setting.
  - 6. Press the ✓ button to confirm the selection.
  - 7. Use the rotary knob to select the next setting or press the **b** button to return to the home screen.

Some settings are protected by installer access. Enable installer access in order to change these settings.

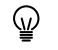

Use the rotary knob to navigate. Use the ✓ button to confirm your selection.

1. Access the installer level via the tile:

1.1. Select the tile [ #].

Fig.9

4.2

22/02/2018 11:20 Home Scre

ΠD

Not s

#### Fig.10 Installer level

Installer level

2 2 3 4

3 3 4 5

4 4 5 6

Fig.11

00:12

(j)

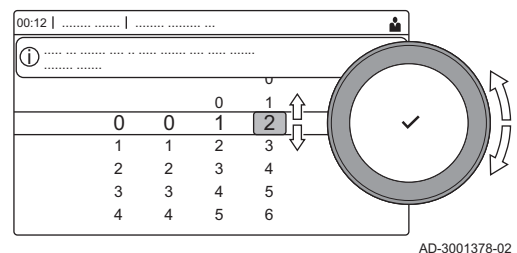

Å

AD-3001378-02

- 1.2. Use code: 0012.
  - ⇒ The tile [∦] shows that the installer access is On, and the icon in the top right of the display changes into ∦.
- 2. Access the installer level via the menu:
  - 2.1. Select Enable installer access from the Main Menu.
  - 2.2. Use code: 0012.
    - ⇒ When the installer level is enabled or disabled, the status of the tile [∦] changes into **On** or **Off**.

When the control panel is not used for 30 minutes, the installer access is disabled automatically. You can manually disable installer access by:

- Selecting the tile [ 🕌].
- Selecting Disable installer access from the Main Menu.
- 4.3 Commissioning the appliance

At first start-up of the appliance, the display will show the commissioning wizard. Depending on the appliance, some steps take a few minutes to complete, for example appliances that need to deaerate after installation or need to configure a boiler.

- We the rotary knob to navigate.
   Use the ✓ button to confirm your selection.
- 1. Start up the appliance.
- 2. Follow the instructions on the display.
- i Imp

#### Important

- The appliance might take a few minutes during certain steps while commissioning. Do not shut off the appliance or try to bypass steps, unless stated otherwise on the display.
- 3. You can access individual commissioning steps:
  - Press the ≡ button.
  - 3.2. Select Commissioning Menu.
  - 3.3. Select the commissioning step you wish to perform.

#### 4.3.1 Chimney sweep menu

Fig.12 Load test

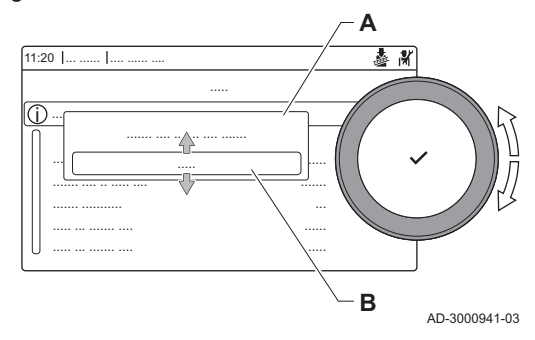

Select the tile [🎄] to open the chimney sweep menu. The **Change load** test mode menu will appear:

- A Change load test mode
- B Load test mode

#### Tab.9 Load tests in the chimney sweep menu 🎍

| Change load test mode | Settings                                                     |
|-----------------------|--------------------------------------------------------------|
| Off                   | No test                                                      |
| Low power             | Part load test                                               |
| Medium power          | Full load test for Central Heating mode                      |
| High power            | Full load test for Central Heating + Domestic Hot Water mode |

#### Tab.10 Load test settings

| Load Test menu       | Settings                                                                      |
|----------------------|-------------------------------------------------------------------------------|
| Func test status     | Select the load test to start the test.                                       |
| System Flow Temp     | Read the central heating flow temperature                                     |
| T return             | Read the central heating return temperature                                   |
| Actual fan RPM       | Read the actual fan speed                                                     |
| Actual flame current | Read the actual flame current                                                 |
| Fan RPM Max CH       | Adjust the maximum fan speed during Central Heating mode                      |
| Fan RPM Min          | Adjust the minimum fan speed during Central Heating + Domestic Hot Water mode |
| Fan RPM Start        | Adjust the start fan speed                                                    |

#### Performing the full load test

- 1. Select the tile [4].
- ⇒ The Change load test mode menu appears.
- 2. Select the test Medium power.
  - A Change load test mode
  - B Medium power
  - ⇒ The full load test starts. The selected load test mode is shown in the menu and the icon ♣ appears in the top right of the screen.
- 3. Check the load test settings and adjust if necessary.
  - ⇒ Only the parameters shown in bold can be changed.

#### Performing the low load test

- If the full load test is still running, press the ✓ button to change the load test mode.
- 2. If the full load test was finished, select the tile [🎍] to restart the chimney sweep menu.

#### A Change load test mode

- B Low power
- 3. Select the Low power test in the menu Change load test mode.
   ⇒ The low load test starts. The selected load test mode is shown in the menu and the icon appears in the top right of the screen.
- 4. Check the load test settings and adjust if necessary.
   ⇒ Only the parameters shown in bold can be changed.
- 5. End the low load test by pressing the **b**utton.
  - ⇒ The message **Running load test(s) stopped!** is displayed.

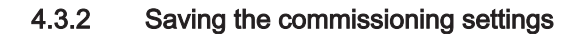

N

R

AD-3000941-03

You can save all current settings on the control panel. These settings can be restored if necessary, for example after replacement of the control unit.

#### 7699084 - v.08 - 12072024

# Fig.13 Full load test

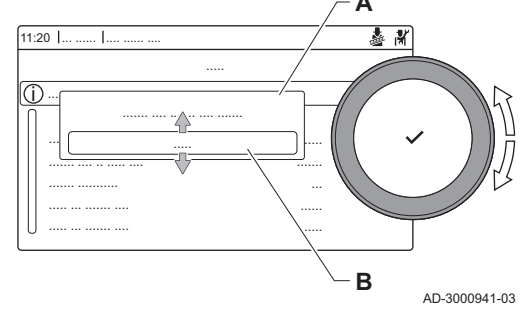

Fig.14 Low load test

11:20

## ► Image: Service Menu > Save as commissioning settings

- We the rotary knob to navigate.Use the ✓ button to confirm your selection.
- 1. Press the ≔ button.
- 2. Select Advanced Service Menu.
- 3. Select Save as commissioning settings.
- 4. Select **Confirm** to save the settings.

When you have saved the commissioning settings, the option **Revert** commissioning settings becomes available in the Advanced Service Menu.

#### 4.4 Configuring the installation at installer level

Configure the installation by pressing the  $\equiv$  button and selecting Installation Setup  $\mathbb{H}$ . Select the control unit or circuit board you want to configure:

Tab.11

| lcon     | Zone or function  | Description             |
|----------|-------------------|-------------------------|
| 11111    | CIRCA / CH        | Central heating circuit |
| <u>À</u> | Commercial boiler | Gas boiler              |

#### Tab.12 Configuring a zone or function of CU-GH08

| Parameters, counters, signals | Description                           |  |  |
|-------------------------------|---------------------------------------|--|--|
| Parameters                    | Set the parameters at installer level |  |  |
| Counters                      | Read the counters at installer level  |  |  |
| Signals                       | Read the signals at installer level   |  |  |

#### 4.4.1 Changing the control panel settings

You can change the control panel settings within system settings.

#### System Settings

- We the rotary knob to navigate.
   Use the ✓ button to confirm your selection.
- 1. Press the ≔ button.
- 2. Select System Settings 😳.
- 3. Perform one of the operations described in the table below:

| System Settings menu        | Settings                                                                                                    |
|-----------------------------|----------------------------------------------------------------------------------------------------|
| Set Date and Time           | Set the current date and time                                                                                                    |
| Select Country and Language | Select your country and language                                                                                                    |
| Daylight Saving Time        | Enable or disable daylight saving time. When enabled daylight saving time will update the systems internal time to correspond with summer and winter time. |
| Installer Details           | Read out the name and phone number of the installer                                                                                                    |
| Set Heating Activity Names  | Create the names for the activities of the timer program                                                                                                   |
| Set Screen Brightness       | Adjust the brightness of the screen                                                                                                    |
| Set click sound             | Enable or disable the click sound of the rotary knob                                                                                                    |
| License Information         | Read out detailed license information from the device platform application                                                                                 |

#### Tab.13 Control panel settings

#### 4.4.2 Setting the installer details

You can store your name and phone number in the control panel to be read by the user. When an error occurs these contact details will be displayed.

|  | :≡> | System | Settings | > | Installer | Details |
|--|-----|--------|----------|---|-----------|---------|
|--|-----|--------|----------|---|-----------|---------|

Use the rotary knob to navigate.

Use the 🗸 button to confirm your selection.

1. Press the ≔ button.

Enable installer access if it is not enabled.

- 1.1. Select Enable installer access.
- 1.2. Use code 0012.
- 2. Select System Settings Q.
- 3. Select Installer Details.
- 4. Enter the following data:

| Installer name  | Your company's name         |
|-----------------|-----------------------------|
| Installer phone | Your company's phone number |

#### 4.4.3 Setting the parameters

You can change the settings of the control unit and the connected expansion boards, sensors etc. to configure the installation. The factory settings support the most common heating systems. The user or the installer can optimise the parameters as required.

**i** 

#### Important

Changing the factory settings may adversely affect the operation of the installation.

Installation Setup > select zone or device > Parameters, counters, signals > Parameters

Use the rotary knob to navigate.

Use the  $\checkmark$  button to confirm your selection.

- 1. Press the  $\equiv$  button.
- 2. Select Installation Setup.
- 3. Select the zone or device you want to configure.
- 4. Select Parameters, counters, signals.
- 5. Select Parameters.
  - A Parameters
    - Counters - Signals
  - B List of settings or values
  - ⇒ The list of available parameters is displayed.

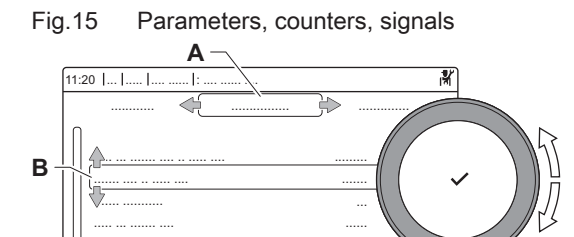

AD-3000936-02

#### 4.4.4 Setting the heating curve

When an outdoor temperature sensor is connected to the installation, the relation between the outdoor temperature and the central heating flow temperature is controlled by a heating curve. This curve can be adjusted to the requirements of the installation.

Select zone > Heating Curve

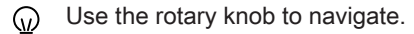

Use the ✓ button to confirm your selection.

- 1. Select the tile of the zone you want to configure.
- 2. Select Control strategy.
- 3. Select the setting **Outdoor temp based** or **Outdoor & room based**. ⇒ The option **Heating Curve** appears in the **Zone setup** menu.
- 4. Select Heating Curve.
  - ⇒ A graphic display of the heating curve is shown.
- 5. Adjust the following parameters:

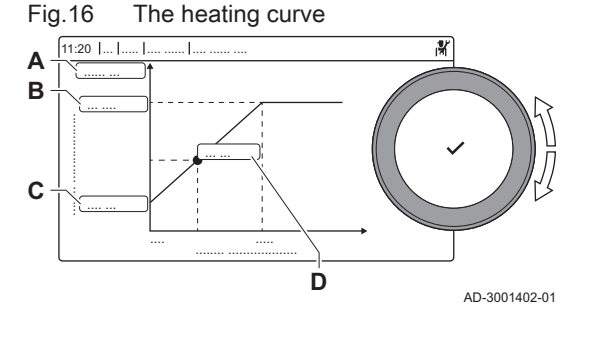

Tab.14 Settings

|   | J               |                                                                                                    |
|---|-----------------|----------------------------------------------------------------------------------------------------|
| A | Slope:          | <ul> <li>Slope of the heating curve:</li> <li>Underfloor heating circuit: slope between 0.4 and 0.7</li> <li>Radiator circuit: slope at approximately 1.5</li> </ul> |
| В | Max:            | Maximum temperature of the heating circuit                                                                                                    |
| С | Base:           | Ambient temperature setpoint                                                                                                    |
| D | xx°C ; xx<br>°C | Relationship between the heating circuit flow temperature and the outdoor temperature. This information is visible throughout the slope.                             |

#### 4.4.5 Increasing the domestic hot water temperature temporarily

You can temporary increase the hot water temperature when the time program is active with the reduced temperature setpoint. Use this to deviate from the time program or testing of the hot water production.

# Installation Setup > Internal DHW > Hot water boost > Duration of temporary overwrite

- Use the rotary knob to navigate.
   Use the ✓ button to confirm your selection.
- 1. Press the = button.
- 2. Select Installation Setup.
- 3. Select Internal DHW.
- 4. Select Hot water boost.
- 5. Select Duration of temporary overwrite.
- 6. Set the duration in hours and minutes.
- The hot water temperature is increased to the DHW comfort setpoint.

You can abort the temporary increase by selecting Reset.

#### 4.5 Maintaining the installation

4.5.1 Viewing the service notification
When a service notification appears on the display, you can view the details of the notification.

Q Use the rotary knob to navigate. Use the ✓ button to confirm your selection.

1. Select the tile [\$\scrip\$]. The View Service Notification menu opens.

- Select the peremeter or value you want to view
- 2. Select the parameter or value you want to view.

#### 4.5.2 Reading out measured values

The appliance continually registers various measured values from the system. You can read these values on the control panel.

Fig.17 Parameters, counters, signals

- Installation Setup > select zone or device > Parameters, counters, signals > Counters or Signals
- We the rotary knob to navigate.
   Use the ✓ button to confirm your selection.
- 1. Press the ≔ button.
- 2. Select Installation Setup.
  - Enable installer access if **Installation Setup** is not available. 2.1. Select **Enable installer access**.
  - 2.2. Use code 0012.
- 3. Select the zone or device you want to read out.
- 4. Select Parameters, counters, signals.
- 5. Select Counters or Signals to read out a counter or signal.
  - A Parameters
    - Counters
      - Signals
  - B List of settings or values

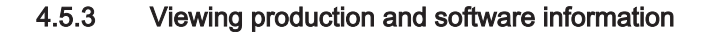

You can read details about the production dates, hardware and software versions of the appliance and all connected devices.

#### ► := > Version Information

- Use the rotary knob to navigate.
  - Use the  $\checkmark$  button to confirm your selection.
- 1. Press the ≔ button.
- 2. Select Version Information.
- Select the appliance, control board or any other device you want to view.
  - A Select the appliance, control board or device
  - **B** List of information
- 4. Select the information you want to view.

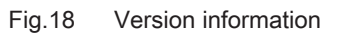

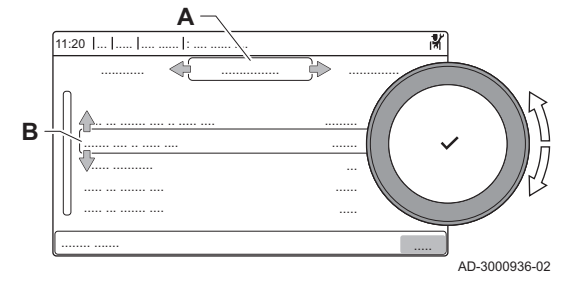

4.5.4 Manual deaeration

You can manually deaerate your appliance.

#### Search is solution with the second second

- ( Use the rotary knob to navigate.
- Use the ✓ button to confirm your selection.
- 1. Press the ≔ button.
- 2. Select Commissioning Menu.
- 3. Select Deaeration program.
  - ⇒ The manual de-aeration menu opens.

- 4. Follow the instructions on the display.
- You can press and hold **1** to abort the procedure. ()

#### 4.6 Resetting or restoring settings

#### 4.6.1 Resetting the configuration numbers CN1 and CN2

The configuration numbers must be reset when indicated by an error message or when the control unit has been replaced. The configuration numbers can be found on the data plate of the appliance.

#### Important

i

All custom settings will be erased when the configuration numbers are reset. Depending on the appliance, there can be factory set parameters to enable certain accessories.

- · Use the saved commissioning settings to restore these settings after the reset.
- · If no commissioning settings were saved, write down custom settings before resetting. Include all relevant accessory related parameters.

#### :≡ > Advanced Service Menu > Set Configuration Numbers

- Use the rotary knob to navigate. Use the ✓ button to confirm your selection.
- Select the control unit Α
- В Extra information
- С Configuration numbers
- 1. Press the ≔ button.
- 2. Select Advanced Service Menu.
- 3. Select Set Configuration Numbers.
- 4. Select the device you want to reset.
- 5. Select and change the CN1 setting.
- 6. Select and change the CN2 setting.
- 7. Select Confirm to confirm the changed numbers.

The auto detect-function scans the installation for devices and other appliances connected to the L-Bus and S-Bus. You can use this function when a connected device or appliance has been replaced or removed from the installation.

#### >> :≡ > Advanced Service Menu > Auto Detect

- Use the rotary knob to navigate.  $\odot$ 
  - Use the ✓ button to confirm your selection.
- 1. Press the ≔ button.
- 2. Select Advanced Service Menu.
- 3. Select Auto Detect.
- Select Confirm to carry out the auto-detect.

#### 4.6.3 Restoring the commissioning settings

This option is only available when the commissioning settings were saved on the control panel and allows you to restore these settings.

#### = > Advanced Service Menu > Revert commissioning settings

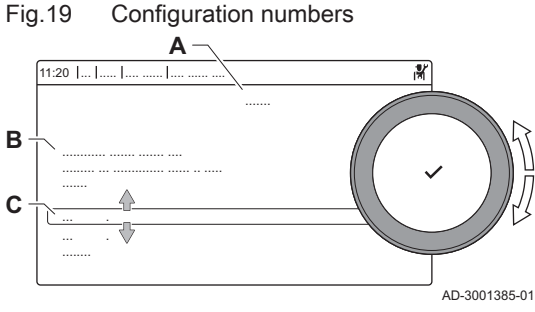

Carrying out an auto detect

4.6.2

- Use the rotary knob to navigate. ୢୄ Use the ✓ button to confirm your selection.
- 1. Press the ≔ button.
- 2. Select Advanced Service Menu.
- 3. Select Revert commissioning settings.
- 4. Select Confirm to restore the commissioning settings.

#### 4.6.4 Resetting to factory settings

You can reset the appliance to the default factory settings.

•• = > Advanced Service Menu > Reset to Factory Settings

- Use the rotary knob to navigate.  $\odot$ Use the ✓ button to confirm your selection.
- 1. Press the ≔ button.
- 2. Select Advanced Service Menu.
- 3. Select Reset to Factory Settings.
- 4. Select Confirm to restore the factory settings.

#### 5 Installation examples

#### 5.1 The SCB-01 expansion PCB

Fig.20

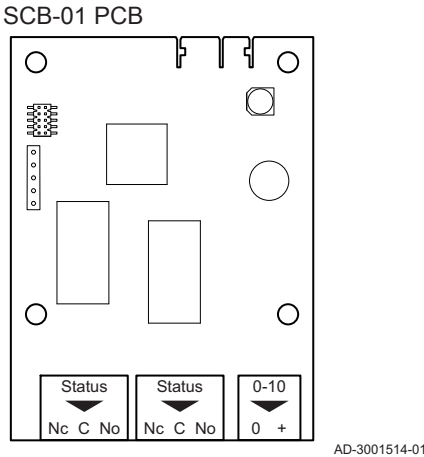

The SCB-01 has the following features:

- Two potential free contacts for status notifications
- 0–10 V output connection for a PWM system pump

Expansion PCBs are automatically recognised by the control unit of the boiler. If expansion PCBs are removed, the boiler will show an error code. To resolve this error, an auto-detect must be carried out after removal.

#### Settings 6

#### 6.1 Introduction to parameter codes

Fig.21 Code on a HMI T-control

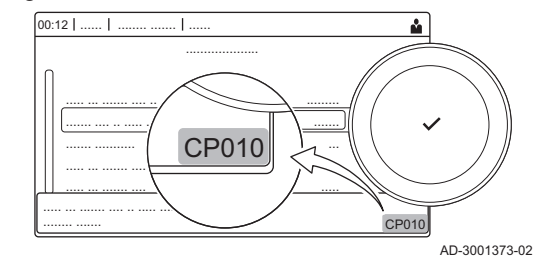

The controls platform makes use of an advanced system to categorise parameters, measurements and counters. Knowing the logic behind these codes, makes it easier to identify them. The code consists of two letters and three numbers.

Fig.22 First letter

**CP010** AD-3001375-01 The first letter is the category the code relates to.

- Appliance: Appliance
- С Circuit: Zone

Α

D

- Domestic hot water: Domestic hot water
- E External: External options

G Gas fired: Gas-fired heat engine Ρ

Parameter: Parameters

Counter: Counters

Producer: Central heating

The second letter is the type.

Category D codes are appliance controlled only. When the domestic hot water is controlled by an SCB, it is handled like a circuit, with C-category codes.

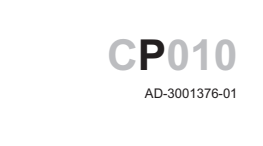

P010 AD-3001377-01

Fig.24 Number

Second letter

Fig.23

Fig.25

Fig.26

00:12 |

(j)

Μ Measurement: Signals The number is always three digits. In certain cases, the last of the three

digits relates to a zone.

#### 6.2 Searching the parameters, counters and signals

You can search and change data points (Parameters, counters, signals) of the appliance, connected control boards and sensors.

#### = > Installation Setup > Search datapoints

Use the rotary knob to navigate. @

Ρ

С

- Use the  $\checkmark$  button to confirm your selection.
- 1. Press the ≔ button.
- 2. Select Installation Setup.
- 3. Select Search datapoints.
- 4. Select the search criteria (code):
  - 4.1. Select the first letter (datapoint category).
  - 4.2. Select the second letter (datapoint type).
  - 4.3. Select the first number.
  - 4.4. Select the second number.
  - 4.5. Select the third number.
- The \* symbol can be used to indicate any character within the  $\odot$ search field.
- ⇒ The list of datapoints appears in the display. Only the first 30 results are shown when searching.
- 5. Select the desired datapoint.

00:12 |

Р

2 2

3 3

List of datapoints

Search

A С в Μ

С

D

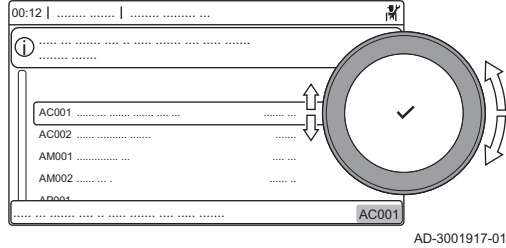

1

2

3

#### 6.3 List of parameters

#### 6.3.1 CU-GH06c control unit parameters

All tables show the factory setting for the parameters.

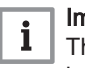

Important

The tables also list parameters that are only applicable if the boiler is combined with other equipment.

AD-3001916-01

뢇

#### Tab.15 Navigation for basic installer level

| Level                                                                                                    | Menu path                                                                                                    |  |  |
|----------------------------------------------------------------------------------------------------|----------------------------------------------------------------------------------------------------|--|--|
| Basic installer                                                                                                    | Installation Setup > FSB-WHB-HE-150-300 > Submenu <sup>(1)</sup> > Parameters, counters, signals > Parameters > General |  |  |
| (1) See the column "Submenu" in the following table for the correct navigation. The parameters are grouped in specific functionalities. |                                                                                                    |  |  |

## Tab.16 Factory settings at basic installer level

| Code                                               | Description                                                     | Adjustment range                                   | Submenu                      | 160                             | 200                             | 250                             | 300                             |
|----------------------------------------------------|-----------------------------------------------------------------|----------------------------------------------------|------------------------------|---------------------------------|---------------------------------|---------------------------------|---------------------------------|
| AP016                                              | Enable central heating heat de-<br>mand processing              | 0 = Off<br>1 = On                                  | Commercial boiler            | 1                               | 1                               | 1                               | 1                               |
| AP017                                              | Enable domestic hot water heat demand processing                | 0 = Off<br>1 = On                                  | Commercial boiler            | 1                               | 1                               | 1                               | 1                               |
| AP081                                              | Shortname of the device                                         |                                                    | System<br>Functionali-<br>ty | CU6                             | CU6                             | CU6                             | CU6                             |
| CP080<br>CP081<br>CP082<br>CP083<br>CP084<br>CP085 | Room setpoint temperature of the user zone activity             | 5 - 30 °C                                          | СН                           | 16<br>20<br>6<br>21<br>22<br>20 | 16<br>20<br>6<br>21<br>22<br>20 | 16<br>20<br>6<br>21<br>22<br>20 | 16<br>20<br>6<br>21<br>22<br>20 |
| CP200                                              | Manually setting the room temper-<br>ature setpoint of the zone | 5 - 30 °C                                          | СН                           | 20                              | 20                              | 20                              | 20                              |
| CP320                                              | Operating mode of the zone                                      | 0 = Scheduling<br>1 = Manual<br>2 = Off            | СН                           | 1                               | 1                               | 1                               | 1                               |
| CP550                                              | Fire Place mode is active                                       | 0 = Off<br>1 = On                                  | СН                           | 0                               | 0                               | 0                               | 0                               |
| CP570                                              | Time Program of the zone selec-<br>ted by the user              | 0 = Schedule 1<br>1 = Schedule 2<br>2 = Schedule 3 | СН                           | 0                               | 0                               | 0                               | 0                               |
| CP660                                              | Choice icon to display this zone                                | 0 = None<br>1 = All                                | СН                           | 1                               | 1                               | 1                               | 1                               |

## Tab.17 Navigation for installer level

| Level                                                                                                    | Menu path                                                                                                    |  |  |
|----------------------------------------------------------------------------------------------------|----------------------------------------------------------------------------------------------------|--|--|
| Installer                                                                                                    | := > Installation Setup > FSB-WHB-HE-150-300 > Submenu <sup>(1)</sup> > Parameters, counters, signals > Parameters > General |  |  |
| (1) See the column "Submenu" in the following table for the correct navigation. The parameters are grouped in specific functionalities. |                                                                                                    |  |  |

## Tab.18 Factory settings at installer level

| Code  | Description                                                                           | Adjustment range                                                    | Submenu           | 160   | 200   | 250   | 300   |
|-------|---------------------------------------------------------------------------------------|---------------------------------------------------------------------|-------------------|-------|-------|-------|-------|
| AP001 | BL input function selection                                                           | 1 = Full blocking<br>2 = Partial blocking<br>3 = User reset locking | Commercial boiler | 1     | 1     | 1     | 1     |
| AP006 | Appliance will report low water<br>pressure below this value                          | 0 - 7 bar                                                           | Commercial boiler | 0.7   | 0.7   | 0.7   | 0.7   |
| AP008 | Waiting time after closing the re-<br>lease contact to start the heat gen-<br>erator. | 0 - 255 Sec                                                         | Commercial boiler | 0     | 0     | 0     | 0     |
| AP009 | Number of heat generator operat-<br>ing hours for raising a service noti-<br>fication | 24 - 51000 Hours                                                    | Commercial boiler | 17400 | 17400 | 17400 | 17400 |

| Code  | Description                                                                                            | Adjustment range                                                                              | Submenu                     | 160   | 200   | 250   | 300   |
|-------|----------------------------------------------------------------------------------------------------|-----------------------------------------------------------------------------------------------|-----------------------------|-------|-------|-------|-------|
| AP010 | Select the type of service notifica-<br>tion                                                           | 0 = None<br>1 = Custom notification<br>2 = ABC notification                                   | Commercial boiler           | 2     | 2     | 2     | 2     |
| AP011 | Hours powered to raise a service notification                                                          | 24 - 51000 Hours                                                                              | Commercial boiler           | 17400 | 17400 | 17400 | 17400 |
| AP073 | Outdoor temperature; Upper limit for heating                                                           | 1.5 - 60 °C                                                                                   | Outdoor<br>tempera-<br>ture | 22    | 22    | 22    | 22    |
| AP074 | The heating is stopped, Hot water<br>is maintained, Force summer<br>mode                               | 0 = Off<br>1 = On                                                                             | Outdoor<br>tempera-<br>ture | 0     | 0     | 0     | 0     |
| AP079 | Inertia of the building used for heat up speed                                                         | 0 - 255                                                                                       | Outdoor<br>tempera-<br>ture | 0     | 0     | 0     | 0     |
| AP080 | Outside temperature below which<br>the antifreeze protection is activa-<br>ted                         | -32 - 32 °C                                                                                   | Outdoor<br>tempera-<br>ture | 0     | 0     | 0     | 0     |
| AP102 | Configuration of the boiler pump<br>as zone pump or system pump<br>(feed lowloss header)               | 0 = No<br>1 = Yes                                                                             | Commercial boiler           | 0     | 0     | 0     | 0     |
| AP110 | Parameter to activate the 2nd re-<br>turn sensor                                                       | 0 = Inactive<br>1 = Active                                                                    | Commercial boiler           | 0     | 0     | 0     | 0     |
| CP000 | Maximum Flow Temperature set-<br>point zone                                                            | 0 - 90 °C                                                                                     | СН                          | 90    | 90    | 90    | 90    |
| CP010 | Zone flow temperature setpoint,<br>used when the zone is set to a<br>fixed flow setpoint.              | 0 - 90 °C                                                                                     | СН                          | 90    | 90    | 90    | 90    |
| CP020 | Functionality of the zone                                                                              | 0 = Disable<br>1 = Direct                                                                     | СН                          | 1     | 1     | 1     | 1     |
| CP060 | Wished room zone temperature on holiday period                                                         | 5 - 20 °C                                                                                     | СН                          | 6     | 6     | 6     | 6     |
| CP070 | Max Room Temperature limit of<br>the circuit in reduced mode, that<br>allows switching to comfort mode | 5 - 30 °C                                                                                     | СН                          | 15    | 15    | 15    | 15    |
| CP210 | Comfort footpoint of the tempera-<br>ture of heat curve of the circuit                                 | 15 - 90 °C                                                                                    | СН                          | 15    | 15    | 15    | 15    |
| CP220 | Reduced footpoint of the tempera-<br>ture of heat curve of the circuit                                 | 15 - 90 °C                                                                                    | СН                          | 15    | 15    | 15    | 15    |
| CP230 | Heating curve temperature gradi-<br>ent of the zone                                                    | 0 - 4                                                                                         | СН                          | 2.5   | 2.5   | 2.5   | 2.5   |
| CP340 | Type of reduced night mode, stop<br>or maintain heating of circuit                                     | 0 = Stop heat demand<br>1 = Continue heat de-<br>mand                                         | СН                          | 0     | 0     | 0     | 0     |
| CP470 | Setting of the screed drying pro-<br>gram of the zone                                                  | 0 - 30 Days                                                                                   | СН                          | 0     | 0     | 0     | 0     |
| CP480 | Setting of the start temperature of the screed drying program of the zone                              | 20 - 50 °C                                                                                    | СН                          | 20    | 20    | 20    | 20    |
| CP490 | Setting of the stop temperature of the screed drying program of the zone                               | 20 - 50 °C                                                                                    | СН                          | 20    | 20    | 20    | 20    |
| CP750 | Maximum zone preheat time                                                                              | 0 - 65000 Min                                                                                 | СН                          | 0     | 0     | 0     | 0     |
| CP780 | Selection of the control strategy for the zone                                                         | 0 = Automatic<br>1 = Room temp based<br>2 = Outdoor temp based<br>3 = Outdoor & room<br>based | СН                          | 1     | 1     | 1     | 1     |
| DP003 | Maximum fan speed on Domestic<br>Hot Water                                                             | 1000 - 8500 Rpm                                                                               | Commercial boiler           | 6700  | 4650  | 5700  | 5800  |

| Code  | Description                                                                                   | Adjustment range                                        | Submenu                                    | 160  | 200  | 250  | 300  |
|-------|-----------------------------------------------------------------------------------------------|---------------------------------------------------------|--------------------------------------------|------|------|------|------|
| DP010 | Temperature hysteresis for the<br>heat generator to start on domestic<br>hot water production | 0 - 60 °C                                               | Commercial boiler                          | 7    | 7    | 7    | 7    |
| DP011 | Temperature offset to stop heat<br>generator on domestic hot water<br>production              | 0 - 60 °C                                               | Commercial boiler                          | 5    | 5    | 5    | 5    |
| EP014 | Smart Control Board function 10<br>Volt PWM input                                             | 0 = Off<br>1 = Temperature control<br>2 = Power control | 0-10 volt in-<br>put                       | 0    | 0    | 0    | 0    |
| GP007 | Maximum fan speed during Cen-<br>tral Heating mode                                            | 1000 - 8500 Rpm                                         | Commercial boiler                          | 6700 | 4650 | 5700 | 5800 |
| GP008 | Minimum fan speed during Central<br>Heating + Domestic Hot Water<br>mode                      | 900 - 8500 Rpm                                          | Commercial<br>boiler<br>GVC Pneu-<br>matic | 1900 | 1450 | 1550 | 1650 |
| GP009 | Fan speed at appliance start                                                                  | 900 - 5000 Rpm                                          | Commercial<br>boiler<br>GVC Pneu-<br>matic | 2200 | 2200 | 2200 | 2200 |
| GP010 | Gas Pressure Switch check on/off                                                              | 0 = No<br>1 = Yes                                       | Commercial boiler                          | 0    | 0    | 0    | 0    |
| GP021 | Modulate back when delta temper-<br>ature is larger than this threshold                       | 5 - 25 °C                                               | Commercial boiler                          | 25   | 25   | 25   | 25   |
| GP022 | Tau factor for average flow tem-<br>perature calculation                                      | 0 - 255                                                 | Commercial boiler                          | 1    | 1    | 1    | 1    |
| GP024 | Valve Proofing System check on /<br>off                                                       | 0 = No<br>1 = Yes                                       | Commercial<br>boiler<br>GVC Pneu-<br>matic | 0    | 0    | 0    | 0    |
| PP007 | Minimum heat generator holding<br>time that can be reached after a<br>stop                    | 0 - 20 Min                                              | Commercial boiler                          | 3    | 3    | 3    | 3    |
| PP012 | Stabilization time after heat gener-<br>ator start for central heating                        | 5 - 180 Sec                                             | Commercial boiler                          | 30   | 30   | 30   | 30   |
| PP015 | Central heating pump post run time                                                            | 1 - 99 Min                                              | Commercial boiler                          | 1    | 1    | 1    | 1    |
| PP016 | Maximum central heating pump speed (%)                                                        | 20 - 100 %                                              | Commercial boiler                          | 100  | 100  | 100  | 100  |
| PP018 | Minimum central heating pump speed (%)                                                        | 20 - 100 %                                              | Commercial boiler                          | 20   | 20   | 20   | 20   |
| PP023 | Temperature hysteresis for the generator to start on central heat-                            | 1 - 25 °C                                               | Commercial boiler                          | 10   | 10   | 10   | 10   |

## Tab.19 Navigation for advanced installer level

| Level                                                                                                    | Menu path                                                                                                    |  |
|----------------------------------------------------------------------------------------------------|----------------------------------------------------------------------------------------------------|--|
| Advanced installer                                                                                                    | Installation Setup > FSB-WHB-HE-150-300 > Submenu <sup>(1)</sup> > Parameters, counters, signals > Parameters > Advanced |  |
| (1) See the column "Submenu" in the following table for the correct navigation. The parameters are grouped in specific functionalities. |                                                                                                    |  |

Tab.20 Factory settings at advanced installer level

| Code  | Description                                         | Adjustment range                                       | Submenu           | 160 | 200 | 250 | 300 |
|-------|-----------------------------------------------------|--------------------------------------------------------|-------------------|-----|-----|-----|-----|
| AP002 | Enable manual heat demand func-<br>tion             | 0 = Off<br>1 = With setpoint<br>2 = Outdoor temp based | Commercial boiler | 0   | 0   | 0   | 0   |
| AP026 | Flow temperature setpoint for<br>manual heat demand | 7 - 90 °C                                              | Commercial boiler | 40  | 40  | 40  | 40  |

| Code  | Description                                                                                 | Adjustment range                                                                                                    | Submenu                     | 160 | 200  | 250 | 300  |
|-------|---------------------------------------------------------------------------------------------|----------------------------------------------------------------------------------------------------|-----------------------------|-----|------|-----|------|
| AP056 | Enable outdoor sensor                                                                       | 0 = No outside sensor<br>1 = AF60                                                                                                    | Outdoor<br>tempera-<br>ture | 1   | 1    | 1   | 1    |
| AP089 | Name of the installer                                                                       |                                                                                                    | Mandatory<br>bus master     |     |      |     |      |
| AP090 | Telephone number of the installer                                                           |                                                                                                    | Mandatory<br>bus master     | 6   | 6    | 6   | 6    |
| CP040 | Pump post runtime of the zone                                                               | 0 - 20 Min                                                                                                    | СН                          | 0   | 0    | 0   | 0    |
| CP240 | Adjustment of the influence of the zone room unit                                           | 0 - 10                                                                                                    | СН                          | 3   | 3    | 3   | 3    |
| CP250 | Calibration of Zone Room Unit                                                               | -5 - 5 °C                                                                                                    | СН                          | 0   | 0    | 0   | 0    |
| CP290 | Configuration of Zone Pump Out-<br>put                                                      | 0 = Zone output<br>1 = CH mode<br>2 = DHW mode<br>3 = Cooling mode<br>4 = Error report<br>5 = Burning<br>6 = Service flag<br>7 = System error<br>8 = DHW looping | СН                          | 0   | 0    | 0   | 0    |
| CP510 | Temporary room setpoint per zone                                                            | 5 - 50 °C                                                                                                    | СН                          | 20  | 20   | 20  | 20   |
| GP030 | Maximum flue gas temperature                                                                | 20 - 200 °C                                                                                                    | Commercial boiler           | 120 | 120  | 120 | 120  |
| GP048 | Minimum Pulse Width Modulation for the fan controller                                       | 0 - 100 %                                                                                                    | GVC Pneu-<br>matic          | 10  | 5    | 5   | 5    |
| GP050 | Minimum power in kilo Watt for RT2012 calculation                                           | 0 - 300 kW                                                                                                    | Commercial boiler           | 5.3 | 12.5 | 19  | 15.6 |
| GP056 | Factor of power reduction when<br>temperature gradient > parHeDTh-<br>MaxLevel1 is detected | 0 - 1000                                                                                                    | Commercial boiler           | 1   | 1    | 1   | 1    |
| PP017 | Maximum central heating at mini-<br>mum load as percentage of max<br>pump speed             | 0 - 100 %                                                                                                    | Commercial boiler           | 30  | 30   | 30  | 30   |

#### SCB-01 expansion PCB parameters 6.3.2

All tables show the factory setting for the parameters.

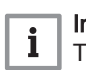

**Important** The tables also list parameters that are only applicable if the boiler is combined with other equipment.

#### Tab.21 Navigation for installer level

| Level                                                                                                    | Menu path                                                                                                    |  |  |
|----------------------------------------------------------------------------------------------------|----------------------------------------------------------------------------------------------------|--|--|
| Installer                                                                                                    | ≔ > Installation Setup > SCB-01 > Submenu <sup>(1)</sup> > Parameters, counters, signals > Parameters > General |  |  |
| (1) See the column "Submenu" in the following table for the correct navigation. The parameters are grouped in specific functionalities. |                                                                                                    |  |  |

| Code  | Description                                        | Adjustment range                                                                                                    | Submenu                 | Default setting   |
|-------|----------------------------------------------------|----------------------------------------------------------------------------------------------------|-------------------------|-------------------|
| EP018 | Status relay function                              | 0 = No Action<br>1 = Alarm<br>2 = Alarm Inverted<br>3 = Generator on<br>4 = Generator off<br>5 = Reserved<br>6 = Reserved<br>7 = Service request<br>8 = Generator on CH<br>9 = Generator on DHW<br>10 = CH pump on<br>11 = Locking or Blocking<br>12 = Cooling mode | Status informa-<br>tion | No Action         |
| EP019 | Status relay function                              | 0 = No Action<br>1 = Alarm<br>2 = Alarm Inverted<br>3 = Generator on<br>4 = Generator off<br>5 = Reserved<br>6 = Reserved<br>7 = Service request<br>8 = Generator on CH<br>9 = Generator on DHW<br>10 = CH pump on<br>11 = Locking or Blocking<br>12 = Cooling mode | Status informa-<br>tion | No Action         |
| EP028 | Selects the function of the 0-10 Volt output       | 0 = 0-10V 1 (Wilo)<br>1 = 0-10V 2 (Gr GENI)<br>2 = PWM signal (Solar)<br>3 = 0-10V 1 limited<br>4 = 0-10V 2 limited<br>5 = PWM signal limited<br>6 = PWM signal (UPMXL)                                                                                             | 0-10 volt or<br>PWM out | 0-10V 1<br>(Wilo) |
| EP029 | Selects the source signal for the 0-10 Volt output | 0 = PWM<br>1 = Requested power<br>2 = Actual power                                                                                                    | 0-10 volt or<br>PWM out | PWM               |

Tab.22 Factory settings at installer level

## 6.4 List of measured values

## 6.4.1 CU-GH06c control unit counters

#### Tab.23 Navigation for basic installer level

| Level                                                                                                    | Menu path                                                                                                    |  |
|----------------------------------------------------------------------------------------------------|----------------------------------------------------------------------------------------------------|--|
| Basic installer                                                                                                    | Installation Setup > FSB-WHB-HE-150-300 > Submenu <sup>(1)</sup> > Parameters, counters, signals > Counters > General |  |
| (1) See the column "Submenu" in the following table for the correct navigation. The counters are grouped in specific functionalities. |                                                                                                    |  |

#### Tab.24 Counters at basic installer level

| Code  | Description                                                                     | Range           | Submenu                   |
|-------|---------------------------------------------------------------------------------|-----------------|---------------------------|
| AC001 | Number of hours that the appliance has been on mains power                      | 0 - 65534Hours  | System Function-<br>ality |
| AC002 | Number of hours that the appliance has been producing energy since last service | 0 - 131070Hours | Commercial boil-<br>er    |
| AC003 | Number of hours since the previous servicing of the appliance                   | 0 - 131070Hours | Commercial boil-<br>er    |

| Code  | Description                                                                                          | Range               | Submenu                |
|-------|----------------------------------------------------------------------------------------------------|---------------------|------------------------|
| AC004 | Number of heat generator starts since the previous servicing.                                        | 0 - 4294967295      | Commercial boil-<br>er |
| AC005 | Energy consumed for central heating                                                                  | 0 - 4294967295kWh   | Commercial boil-<br>er |
| AC006 | Energy consumed for domestic hot water                                                               | 0 - 4294967295kWh   | Commercial boil-<br>er |
| AC007 | Energy consumed for cooling                                                                          | 0 - 4294967295kWh   | Commercial boil-<br>er |
| AC026 | Counter that shows the number of pump running hours                                                  | 0 - 4294967295Hours | Commercial boil-<br>er |
| AC027 | Counter that shows the number of pump starts                                                         | 0 - 4294967295      | Commercial boil-<br>er |
| DC002 | Numbers of Domestic Hot Water diverting valve cycles                                                 | 0 - 4294967295      | Commercial boil-<br>er |
| DC003 | Number of hours during which the diverting valve is in DHW position                                  | 0 - 4294967295Hours | Commercial boil-<br>er |
| DC004 | Number of starts for domestic hot water                                                              | 0 - 4294967295      | Commercial boil-<br>er |
| DC005 | Total number of hours that the appliance has been producing energy for domestical hot water          | 0 - 4294967295Hours | Commercial boil-<br>er |
| PC003 | Total Number of hours that the appliance has<br>been producing energy for central heating and<br>DHW | 0 - 65534Hours      | Commercial boil-<br>er |

## Tab.25 Navigation for installer level

| Level                                                                                                    | Menu path                                                                                                    |  |  |
|----------------------------------------------------------------------------------------------------|----------------------------------------------------------------------------------------------------|--|--|
| Installer                                                                                                    | Installation Setup > FSB-WHB-HE-150-300 > Submenu <sup>(1)</sup> > Parameters, counters, signals > Counters > General |  |  |
| (1) See the column "Submenu" in the following table for the correct navigation. The counters are grouped in specific functionalities. |                                                                                                    |  |  |

#### Tab.26 Counters at installer level

| Code  | Description                                                              | Range            | Submenu                |
|-------|--------------------------------------------------------------------------|------------------|------------------------|
| DC001 | Total power consumption used by Domestic Hot Water                       | 0 - 4294967295kW | Commercial boil-<br>er |
| PC002 | Total number of heat generator starts for heating and domestic hot water | 0 - 65534        | Commercial boil-<br>er |
| PC004 | Number of burner flame loss                                              | 0 - 65534        | Commercial boil-<br>er |

#### Tab.27 Navigation for advanced installer level

| Level                                                                                                    | Menu path                                                                                                    |
|----------------------------------------------------------------------------------------------------|----------------------------------------------------------------------------------------------------|
| Advanced installer                                                                                                    | == > Installation Setup > FSB-WHB-HE-150-300 > Submenu (1) > Parameters, counters, signals > Counters > Advanced |
| (1) See the column "Submenu" in the following table for the correct navigation. The counters are grouped in specific functionalities. |                                                                                                    |

#### Tab.28 Counters at advanced installer level

| Code  | Description                                   | Range            | Submenu          |
|-------|-----------------------------------------------|------------------|------------------|
| PC001 | Total power consumption used by Central Heat- | 0 - 4294967295kW | Commercial boil- |
|       | ing                                           |                  | er               |

## 6.4.2 SCB-01 expansion PCB counters

#### Tab.29 Navigation for basic installer level

| Level                                                                                                    | Menu path                                                                                          |  |
|----------------------------------------------------------------------------------------------------|----------------------------------------------------------------------------------------------------|--|
| Basic installer                                                                                                    | = > Installation Setup > SCB-01 > Submenu (1) > Parameters, counters, signals > Counters > General |  |
| (1) See the column "Submenu" in the following table for the correct navigation. The counters are grouped in specific functionalities. |                                                                                                    |  |

#### Tab.30 Counters at basic installer level

| Code  | Description                                                | Range               | Submenu                   |
|-------|------------------------------------------------------------|---------------------|---------------------------|
| AC001 | Number of hours that the appliance has been on mains power | 0 - 4294967295Hours | System Function-<br>ality |

## 6.4.3 CU-GH06c control unit signals

#### Tab.31 Navigation for basic installer level

| Level                                                                                                    | Menu path                                                                                                    |
|----------------------------------------------------------------------------------------------------|----------------------------------------------------------------------------------------------------|
| Basic installer                                                                                                    | Installation Setup > FSB-WHB-HE-150-300 > Submenu <sup>(1)</sup> > Parameters, counters, signals > Signals > General |
| (1) See the column "Submenu" in the following table for the correct navigation. The signals are grouped in specific functionalities. |                                                                                                    |

#### Tab.32 Signals at basic installer level

| Code  | Description                                                                                | Range                                    | Submenu                                                                                   |
|-------|--------------------------------------------------------------------------------------------|------------------------------------------|-------------------------------------------------------------------------------------------|
| AM001 | Is the appliance currently in domestic hot water production mode?                          | 0 = Off<br>1 = On                        | Commercial boil-<br>er                                                                    |
| AM010 | The current pump speed                                                                     | 0 - 100%                                 | Commercial boil-<br>er                                                                    |
| AM012 | Current main status of the appliance.                                                      | See<br>Status and sub-status,<br>page 32 | Status informa-<br>tion<br>System Function-<br>ality                                      |
| AM014 | Current sub status of the appliance.                                                       | See<br>Status and sub-status,<br>page 32 | Status informa-<br>tion<br>System Function-<br>ality                                      |
| AM015 | Is the pump running?                                                                       | 0 = Inactive<br>1 = Active               | Commercial boil-<br>er                                                                    |
| AM016 | Flow temperature of appliance.                                                             | -25 - 150°C                              | Zone manager<br>Producer Gener-<br>ic<br>Commercial boil-<br>er<br>Prod manager<br>bridge |
| AM017 | The temperature of heat exchanger                                                          | -25 - 150°C                              | Commercial boil-<br>er                                                                    |
| AM018 | Return temperature of appliance. The tempera-<br>ture of the water entering the appliance. | -25 - 150°C                              | Zone manager<br>Commercial boil-<br>er                                                    |
| AM019 | Water pressure of the primary circuit.                                                     | 0 - 25.5bar                              | Commercial boil-<br>er                                                                    |
| AM022 | On / Off heat demand                                                                       | 0 = Off<br>1 = On                        | Commercial boil-<br>er                                                                    |
| AM024 | Actual relative power of the appliance                                                     | 0 - 655.35%                              | Commercial boil-<br>er                                                                    |

| Code  | Description                                                                                  | Range                             | Submenu                                            |
|-------|----------------------------------------------------------------------------------------------|-----------------------------------|----------------------------------------------------|
| AM027 | Instantaneous outside temperature                                                            | -60 - 60°C                        | Outdoor temper-<br>ature<br>Commercial boil-<br>er |
| AM028 | Value of the 0 to 10 Volt input, meaning is dependent on the current input function setting. | 0 - 25V                           | 0-10 volt input                                    |
| AM037 | Status of the three way valve                                                                | 0 = CH<br>1 = DHW                 | Commercial boil-<br>er                             |
| AM040 | Temperature used for hot water control algo-<br>rithms.                                      | -25 - 150°C                       | Commercial boil-<br>er                             |
| AM101 | Internal system flow temperature setpoint                                                    | 0 - 120°C                         | Commercial boil-<br>er                             |
| AP078 | Outside sensor detected in the application                                                   | 0 = No<br>1 = Yes                 | Outdoor temper-<br>ature                           |
| GM001 | Actual fan RPM                                                                               | 0 - 8500Rpm                       | Commercial boil-<br>er                             |
| GM002 | Actual fan RPM setpoint                                                                      | 0 - 8500Rpm                       | Commercial boil-<br>er                             |
| GM006 | Gas Pressure Switch status                                                                   | 0 = Open<br>1 = Closed<br>2 = Off | Commercial boil-<br>er                             |
| GM008 | Actual flame current measured                                                                | 0 - 25µA                          | Commercial boil-<br>er                             |
| GM012 | Release signal for the CU                                                                    | 0 = No<br>1 = Yes                 | Commercial boil-<br>er                             |
| GM015 | Valve Proving System switch open / closed                                                    | 0 = Open<br>1 = Closed<br>2 = Off | Commercial boil-<br>er                             |

## Tab.33 Navigation for installer level

| Level                 | Menu path                                                                                                    |
|-----------------------|----------------------------------------------------------------------------------------------------|
| Installer             | Installation Setup > FSB-WHB-HE-150-300 > Submenu <sup>(1)</sup> > Parameters, counters, signals > Signals > General |
| (1) See the column "S | ubmenu" in the following table for the correct navigation. The signals are grouped in specific functionalities.      |

## Tab.34 Signals at installer level

| Code  | Description                                    | Range                   | Submenu          |
|-------|------------------------------------------------|-------------------------|------------------|
| AM011 | Is service currently required?                 | 0 = No                  | Commercial boil- |
|       |                                                | 1 = Yes                 | er               |
| AM033 | Next service indication                        | 0 = None                | Commercial boil- |
|       |                                                | 1 = A                   | er               |
|       |                                                | 2 = B                   |                  |
|       |                                                | 3 = C                   |                  |
|       |                                                | 4 = Custom              |                  |
| AM036 | Temperature of the exhaust gas leaving the ap- | 0 - 250°C               | Commercial boil- |
|       | pliance                                        |                         | er               |
| AM044 | Number of sensors supported by the device      | 0 - 255                 | Commercial boil- |
|       |                                                |                         | er               |
| AM045 | Water pressure sensor present?                 | 0 = No                  | Commercial boil- |
|       |                                                | 1 = Yes                 | er               |
| AM091 | Seasonal mode active (summer / winter)         | 0 = Winter              | Outdoor temper-  |
|       |                                                | 1 = Frost protection    | ature            |
|       |                                                | 2 = Summer neutral band |                  |
|       |                                                | 3 = Summer              |                  |
| CM030 | Measure of the room temperature of the zone    | -60 - 60°C              | СН               |

| Code  | Description                                            | Range                                                                                                    | Submenu                 |
|-------|--------------------------------------------------------|----------------------------------------------------------------------------------------------------|-------------------------|
| CM120 | Zone Current Mode                                      | 0 = Scheduling<br>1 = Manual<br>2 = Off<br>3 = Temporary                                                                                                    | СН                      |
| CM130 | Current activity of the zone                           | 0 = Off<br>1 = Reduced<br>2 = Comfort<br>3 = Anti legionella                                                                                                    | СН                      |
| CM140 | OpenTherm controller is connected to the zone          | 0 = No<br>1 = Yes                                                                                                    | СН                      |
| CM150 | State of On Off heat demand per zone                   | 0 = No<br>1 = Yes                                                                                                    | СН                      |
| CM160 | Presense of modulating heat demand per zone            | 0 = No<br>1 = Yes                                                                                                    | СН                      |
| CM170 | Zone OpenTherm smart power function is avaible         | 0 = No<br>1 = Yes                                                                                                    | СН                      |
| CM180 | Presense of Room Unit in this zone                     | 0 = No<br>1 = Yes                                                                                                    | СН                      |
| CM190 | Wished room temperature setpoint of the zone           | -60 - 60°C                                                                                                    | СН                      |
| CM200 | Displaying current operating mode of the zone          | 0 = Standby<br>1 = Heating<br>2 = Cooling                                                                                                    | СН                      |
| CM210 | Current outdoor temperature of the zone                | -60 - 60°C                                                                                                    | СН                      |
| CM230 | Outdoor temperature average long time per zone         | -60 - 60°C                                                                                                    | СН                      |
| CM260 | Measurement of the room sensor temperature of the zone | -60 - 60°C                                                                                                    | СН                      |
| GM004 | Gas valve 1                                            | 0 = Open<br>1 = Closed<br>2 = Off                                                                                                    | Commercial boil-<br>er  |
| GM005 | Gas valve 2                                            | 0 = Open<br>1 = Closed<br>2 = Off                                                                                                    | Commercial boil-<br>er  |
| GM010 | Available power in % of maximum                        | 0 - 100%                                                                                                    | Commercial boil-<br>er  |
| GM044 | Possible reason for Controlled Stop                    | 0 = None<br>1 = CH Blocking<br>2 = DHW Blocking<br>3 = Wait for burner<br>4 = TFlow > absolute max<br>5 = TFlow > start temp.<br>6 = Theat exch > Tstart<br>7 = Avg Tflow > Tstart<br>8 = TFlow > max setpoint<br>9 = T difference too big<br>10 = TFlow > stop temp.<br>11 = Anti cycle on off HD<br>12 = Poor combustion<br>13 = Solar T above stop T | Commercial boil-<br>er  |
| NM001 | Cascade system flow temperature                        | -60 - 125°C                                                                                                    | Producer<>Con-<br>sumer |
| PM002 | Central heating setpoint of the appliance              | 0 - 125°C                                                                                                    | Commercial boil-<br>er  |

## Tab.35 Navigation for advanced installer level

| Level                                                                                                    | Menu path                                                                                                    |
|----------------------------------------------------------------------------------------------------|----------------------------------------------------------------------------------------------------|
| Advanced installer                                                                                                    | := > Installation Setup > FSB-WHB-HE-150-300 > Submenu <sup>(1)</sup> > Parameters, counters, signals > Signals > Advanced |
| (1) See the column "Submenu" in the following table for the correct navigation. The signals are grouped in specific functionalities. |                                                                                                    |

Tab.36 Signals at advanced installer level

| Code  | Description                               | Range       | Submenu          |
|-------|-------------------------------------------|-------------|------------------|
| AM043 | A power down reset is needed              | 0 = No      | Commercial boil- |
|       |                                           | 1 = Yes     | er               |
| CM070 | Current Flow temperature setpoint of zone | 0 - 100°C   | СН               |
| GM003 | Flame detection                           | 0 = Off     | Commercial boil- |
|       |                                           | 1 = On      | er               |
| GM007 | Appliance is igniting                     | 0 = Off     | Commercial boil- |
|       |                                           | 1 = On      | er               |
| GM011 | Power setpoint in % of maximum            | 0 - 100%    | Commercial boil- |
|       |                                           |             | er               |
| GM013 | Blocking input status                     | 0 = Open    | Commercial boil- |
|       |                                           | 1 = Closed  | er               |
|       |                                           | 2 = Off     |                  |
| GM025 | High limit status (0 = open, 1 = closed)  | 0 = Open    | Commercial boil- |
|       |                                           | 1 = Closed  | er               |
|       |                                           | 2 = Off     |                  |
| PM003 | Actual average flow temperature           | -25 - 125°C | Commercial boil- |
|       |                                           |             | er               |

## 6.4.4 SCB-01 expansion PCB signals

#### Tab.37 Navigation for basic installer level

| Level                                                                                                    | Menu path                                                                                         |  |
|----------------------------------------------------------------------------------------------------|---------------------------------------------------------------------------------------------------|--|
| Basic installer                                                                                                    | ≔ > Installation Setup > SCB-01 > Submenu (1) > Parameters, counters, signals > Signals > General |  |
| (1) See the column "Submenu" in the following table for the correct navigation. The signals are grouped in specific functionalities. |                                                                                                   |  |

#### Tab.38 Signals at basic installer level

| Code  | Description                           | Range                                    | Submenu                   |
|-------|---------------------------------------|------------------------------------------|---------------------------|
| AM010 | The current pump speed                | 0 - 100%                                 | 0-10 volt or PWM out      |
| AM012 | Current main status of the appliance. | Status and sub-status, page 32           | System Function-<br>ality |
| AM014 | Current sub status of the appliance.  | See<br>Status and sub-status,<br>page 32 | System Function-<br>ality |
| AM015 | Is the pump running?                  | 0 = Inactive<br>1 = Active               | 0-10 volt or PWM out      |
| GM011 | Power setpoint in % of maximum        | 0 - 655.35%                              | 0-10 volt or PWM out      |

Tab.39 Navigation for installer level

| Level                                                                                                    | Menu path                                                                                         |
|----------------------------------------------------------------------------------------------------|---------------------------------------------------------------------------------------------------|
| Installer                                                                                                    | ≔ > Installation Setup > SCB-01 > Submenu (1) > Parameters, counters, signals > Signals > General |
| (1) See the column "Submenu" in the following table for the correct navigation. The signals are grouped in specific functionalities. |                                                                                                   |

#### Tab.40 Signals at installer level

| Code  | Description                                                                       | Range             | Submenu                 |
|-------|-----------------------------------------------------------------------------------|-------------------|-------------------------|
| AM200 | Status of status contact 1, meaning is dependant on the current function setting. | 0 = Off<br>1 = On | Status informa-<br>tion |
| AM201 | Status of status contact 1, meaning is dependant on the current function setting. | 0 = Off<br>1 = On | Status informa-<br>tion |

#### 6.4.5 Status and sub-status

## Tab.41 AM012 - Status

| Code | Display text         | Explanation                                                               |
|------|----------------------|---------------------------------------------------------------------------|
| 0    | Standby              | The appliance is in standby mode.                                         |
| 1    | Heat Demand          | A heat demand is active.                                                  |
| 2    | Generator start      | The appliance starts.                                                     |
| 3    | Generator CH         | The appliance is active for central heating.                              |
| 4    | Generator DHW        | The appliance is active for domestic hot water.                           |
| 5    | Generator stop       | The appliance has stopped.                                                |
| 6    | Pump Post Run        | The pump is active after the appliance stopped.                           |
| 7    | Cooling Active       | The appliance is active for cooling.                                      |
| 8    | Controlled Stop      | The appliance does not start because the starting conditions are not met. |
| 9    | Blocking Mode        | A blocking mode is active.                                                |
| 10   | Locking Mode         | A locking mode is active.                                                 |
| 11   | Load test min        | Low load test mode for central heating is active.                         |
| 12   | Load test CH max     | Full load test mode for central heating is active.                        |
| 13   | Load test DHW max    | Full load test mode for domestic hot water is active.                     |
| 15   | Manual Heat Demand   | Manual heat demand for central heating is active.                         |
| 16   | Frost Protection     | Frost protection mode is active.                                          |
| 17   | Deaeration           | The deaeration program operates.                                          |
| 18   | Control unit Cooling | The fan runs to cool the inside of the appliance.                         |
| 19   | Reset In Progress    | The appliance resets.                                                     |
| 20   | Auto Filling         | The appliance fills the installation.                                     |
| 21   | Halted               | The appliance has stopped. It must be reset manually.                     |
| 200  | Device Mode          | The service tool interface controls the functions of the appliance.       |

#### Tab.42 AM014 - Sub status

| Code | Display text         | Explanation                                                                                                    |
|------|----------------------|----------------------------------------------------------------------------------------------------|
| 0    | Standby              | The appliance waits for a process or an action.                                                                                                    |
| 1    | AntiCycling          | The appliance waits to restart, because there were too many consecutive heat demands (anti-short cycle).                                              |
| 2    | CloseHydraulicValve  | An external hydraulic valve is opened, when this option is connected to the appliance. An external option board must be connected to drive the valve. |
| 3    | ClosePump            | The appliance starts the pump.                                                                                                    |
| 4    | WaitingForStartCond. | The appliance waits for the temperature to meet the start conditions.                                                                                 |
| 10   | CloseExtGasValve     | An external gas valve is opened, when this option is connected to the ap-<br>pliance. An external option board must be connected to drive the valve.  |
| 11   | StartToGlueGasValve  | The fan runs faster, before the flue gas valve is opened.                                                                                             |

| Code | Display text         | Explanation                                                                                                    |
|------|----------------------|----------------------------------------------------------------------------------------------------|
| 12   | CloseFlueGasValve    | The flue gas valve opens.                                                                                           |
| 13   | FanToPrePurge        | The fan runs faster to pre-purge.                                                                                   |
| 14   | WaitForReleaseSignal | The appliance waits for the release input to close.                                                                 |
| 15   | BurnerOnCommandToSu  | A burner start command is sent to the safety core.                                                                  |
| 16   | VpsTest              | Valve proving test is active.                                                                                       |
| 17   | PreIgnition          | Ignition starts before the gas valve opens.                                                                         |
| 18   | Ignition             | Ignition is active.                                                                                                 |
| 19   | FlameCheck           | The flame detection is active after the ignition.                                                                   |
| 20   | Interpurge           | The fan runs to purge the heat exchanger after a failed ignition.                                                   |
| 30   | Normal Int.Setpoint  | The appliance operates to reach the desired value.                                                                  |
| 31   | Limited Int.Setpoint | The appliance operates to reach the reduced internal desired value.                                                 |
| 32   | NormalPowerControl   | The appliance operates on the desired power level.                                                                  |
| 33   | GradLevel1PowerCtrl  | The modulation is stopped due to a faster heat exchanger temperature change than gradient level 1.                  |
| 34   | GradLevel2PowerCtrl  | The modulation is set to low load due to a faster heat exchanger tempera-<br>ture change than gradient level 2.     |
| 35   | GradLevel3PowerCtrl  | The appliance is in blocking mode due to a faster heat exchanger tempera-<br>ture change than gradient level 3.     |
| 36   | ProtectFlamePwrCtrl  | The burner power is increased due to a low ionisation signal.                                                       |
| 37   | StabilizationTime    | The appliance is in stabilisation time. Temperatures should stabilise and temperature protections are switched off. |
| 38   | ColdStart            | The appliance runs at start load to prevent cold start noise.                                                       |
| 39   | ChResume             | The appliance resumes central heating after a domestic hot water interrup-<br>tion.                                 |
| 40   | SuRemoveBurner       | Burner demand is removed from safety core.                                                                          |
| 41   | FanToPostPurge       | The fan runs to purge the heat exchanger after the appliance stopped.                                               |
| 42   | OpenExtFlueGasValve  | External gas valve closes.                                                                                          |
| 43   | StopFanToFlueGVRpm   | The fan runs slower, before the flue gas valve is closed.                                                           |
| 44   | StopFan              | The fan has stopped.                                                                                                |
| 45   | LimitedPwrOnTflueGas | The power of the appliance is decreased to lower the flue gas temperature.                                          |
| 60   | PumpPostRunning      | The pump is active after the appliance stopped in order to bring the re-<br>maining heat into the system.           |
| 61   | OpenPump             | The pump has stopped.                                                                                               |
| 62   | OpenHydraulicValve   | The external hydraulic valve closes.                                                                                |
| 63   | SetAntiCycleTimer    |                                                                                                    |
| 200  | Initialising Done    | Initialisation is finished.                                                                                         |
| 201  | Initialising Csu     | The CSU is initialising.                                                                                            |
| 202  | Init identifiers     | The identifiers are initialising.                                                                                   |
| 203  | Init.BL.Parameter    | The blocking parameters are initialising.                                                                           |
| 204  | Init safety unit     | The safety unit is initialising.                                                                                    |
| 205  | Init blocking        | The blocking is initialising.                                                                                       |

# 7 Maintenance

## 7.1 Maintenance regulations

| i | <b>Important</b><br>The boiler must be maintained by a qualified installer in<br>accordance with local and national regulations.                                                                                                    |
|---|----------------------------------------------------------------------------------------------------|
| i | <b>Important</b><br>Adjust the frequency of inspection and service to the conditions of<br>use. This applies especially if the boiler is:                                                                                                    |
|   | <ul> <li>In constant use (for specific processes).</li> <li>Used with a low supply temperature.</li> <li>Used with a high ΔT.</li> </ul>                                                                                                    |
|   | <ul> <li>Caution</li> <li>Replace defective or worn parts with original spare parts. Not doing so will void warranty.</li> <li>During inspection and maintenance work, always replace all gaskets on the parts removed.</li> <li>Check whether all gaskets have been positioned properly (absolutely flat in the appropriate groove means they are gas, air and water tight).</li> <li>During the inspection and maintenance work, water (drops, splashes) must never come into contact with the electrical parts.</li> </ul> |
|   | <b>Warning</b><br>Always wear safety goggles and a dust mask during cleaning work<br>(involving compressed air).                                                                                                    |
|   | Danger of electric shock<br>Ensure that the boiler is switched off.                                                                                                    |

## 7.2 Maintenance message

The boiler display will clearly indicate that a service is required at the appropriate time. Use the automatic maintenance message for preventive maintenance, to keep faults to a minimum. The service messages show which service kit must be used. These service kits contain all parts and gaskets that are required for the relevant service. These service kits (A, B or C) put together by Remeha are available from spare parts suppliers.

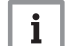

#### | Important

Maintenance messages must be followed up within 2 months.

| • | Imp    |
|---|--------|
| 1 | If the |

## Important

If the eTwist modulating thermostat is connected to the boiler, this thermostat can also display the maintenance message. Consult the thermostat manual.

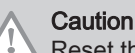

#### Reset the maintenance message following every service.

## 7.3 Standard inspection and maintenance operations

For a service, always perform the following standard inspection and maintenance operations.

|               |                                                                                                    | 1. Check the water pressure.                                                                                                    |
|---------------|----------------------------------------------------------------------------------------------------|----------------------------------------------------------------------------------------------------|
|               |                                                                                                    | <b>i</b> Important<br>The water pressure is shown on the display of the control panel.                                                                                                    |
|               |                                                                                                    | <ul> <li>The water pressure must be at least 0.8 bar</li> <li>If the water pressure is lower than 0.8 bar, top up the central heating system.</li> </ul>                                                                                                    |
| 7.3.2         | Checking the water quality                                                                                                    |                                                                                                    |
|               |                                                                                                    | <ol> <li>Fill a clean bottle with some water from the system/boiler from the filling and drain cock.</li> <li>Check the quality of this water sample or have it checked.</li> <li>See         More information is available in our Water quality instructions. This manual forms part of the set of documents supplied with the</li> </ol> |
|               |                                                                                                    | boiler. Always adhere to the instructions in the aforementioned document.                                                                                                    |
| 7.3.3         | Checking the ionisation current                                                                                                    |                                                                                                    |
|               |                                                                                                    | <ol> <li>Check the ionisation current at full load and at low load.</li> <li>⇒ The value is stable after 1 minute.</li> <li>Clean or replace the ionisation/ignition electrode if the value is lower than 4 μA.</li> </ol>                                                                                                    |
| 7.3.4         | Check the flue gas outlet/air supply co                                                                                                    | onnections                                                                                                    |
|               |                                                                                                    | 1. Check the flue gas outlet and air supply connections for condition and tightness.                                                                                                    |
| 7.3.5         | Checking the combustion                                                                                                    |                                                                                                    |
|               |                                                                                                    | Combustion is checked by measuring the $O_2/CO_2$ percentage in the flue gas outlet duct.                                                                                                    |
| Fig.27        | Flue gas measuring point                                                                                                    | <ol> <li>Unscrew the cap from the flue gas measuring point.</li> <li>Insert the probe for the flue gas analyser into the measurement opening.</li> </ol>                                                                                                    |
|               |                                                                                                    | $\begin{tabular}{lllllllllllllllllllllllllllllllllll$                                                                                                    |
|               |                                                                                                    | <b>i</b> Important<br>The flue gas analyser must have a minimum accuracy of $\pm 0.25\%$ O <sub>2</sub> /CO <sub>2</sub> .                                                                                                    |
|               |                                                                                                    | <ol> <li>Measure the percentage of O<sub>2</sub>/CO<sub>2</sub> in the flue gases. Take<br/>measurements at full load and at part load.</li> </ol>                                                                                                    |
| AD-0001179-01 | <ul> <li>Important         <ul> <li>This appliance is suitable for category I<sub>2H</sub> containing up to 20%<br/>Hydrogen gas (H<sub>2</sub>). Due to variations in the H<sub>2</sub> percentage, the<br/>O<sub>2</sub>/CO<sub>2</sub> percentage can vary over time. (For example: a<br/>percentage of 20% H<sub>2</sub> in the gas can lead to an increase of<br/>1,5% of O2 in the flue gasses)</li> <li>A significant adjustment of the gas valve may be needed.<br/>Adjustment can be done using the standard O<sub>2</sub>/CO<sub>2</sub> values of<br/>the gas used.</li> </ul> </li> </ul> |                                                                                                    |

#### Fig.28 Full load test

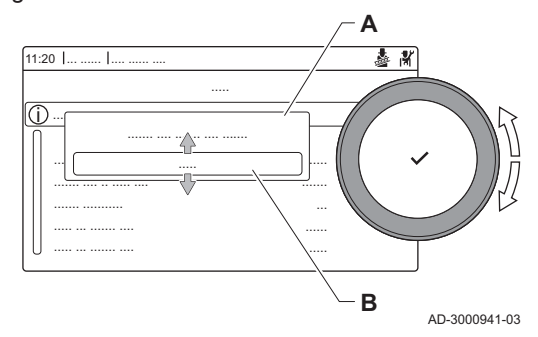

- Performing the full load test
- 1. Select the tile [4].
  - ⇒ The Change load test mode menu appears.
- 2. Select the test Medium power.
  - A Change load test mode
  - B Medium power
  - ⇒ The full load test starts. The selected load test mode is shown in the menu and the icon appears in the top right of the screen.
- 3. Check the load test settings and adjust if necessary. ⇒ Only the parameters shown in bold can be changed.

#### Checking/setting values for O<sub>2</sub>/CO<sub>2</sub> at full load

- 1. Measure the percentage of  $O_2/CO_2$  in the flue gases.
- 2. Compare the measured value with the checking values in the table.

| Tab.43 | Checking/setting values for O <sub>2</sub> /CO <sub>2</sub> at full load for G20 (H |
|--------|-------------------------------------------------------------------------------------|
|        | qas)                                                                                |

| Values at full load for G20 (H gas)    | O <sub>2</sub> % <sup>(1)</sup> | CO <sub>2</sub> % <sup>(2)</sup> |
|----------------------------------------|---------------------------------|----------------------------------|
| Gas 220 Ace 160                        | 4.8 - 5.2(1)                    | 8.8 <sup>(2)</sup> - 9.0         |
| Gas 220 Ace 200                        | 4.8 - 5.2(1)                    | 8.8 <sup>(2)</sup> - 9.0         |
| Gas 220 Ace 250                        | 4.8 - 5.2(1)                    | 8.8 <sup>(2)</sup> - 9.0         |
| Gas 220 Ace 300                        | 4.8 - 5.2(1)                    | 8.8 <sup>(2)</sup> - 9.0         |
| (1) Nominal value<br>(2) Nominal value |                                 |                                  |

# Tab.44 Checking/setting values for O<sub>2</sub>/CO<sub>2</sub> at full load for BREEAM with G20 (H gas)

| Values at full load for G20 (H gas) | O <sub>2</sub> % <sup>(1)(2)</sup> | CO <sub>2</sub> % <sup>(3)(4)</sup> |
|-------------------------------------|------------------------------------|-------------------------------------|
| Gas 220 Ace 160                     | 6.1 - 6.5 <sup>(1)</sup>           | 8.1 <sup>(3)</sup> - 8.3            |
| Gas 220 Ace 200                     | 4.8 - 5.2(1)                       | 8.8 <sup>(3)</sup> - 9.0            |
| Gas 220 Ace 250                     | 5.2 - 5.6 <sup>(1)</sup>           | 8.6 <sup>(3)</sup> - 8.8            |
| Gas 220 Ace 300                     | 5.7 - 6.1 <sup>(1)</sup>           | 8.3 <sup>(3)</sup> - 8.5            |
| (4) New Sector                      |                                    |                                     |

(1) Nominal value

(2) These values are only applicable when the fan speeds have been set for BREEAM.

(3) Nominal value

(4) These values are only applicable when the fan speeds have been set for BREEAM.

Tab.45 Checking/setting values for O<sub>2</sub>/CO<sub>2</sub> at full load for G30/G31 (butane/propane)

| Values at full load for G30/G31 (butane/<br>propane)          | O <sub>2</sub> % <sup>(1)</sup> | CO <sub>2</sub> % <sup>(2)</sup> |
|---------------------------------------------------------------|---------------------------------|----------------------------------|
| Gas 220 Ace 160                                               | 5.1 - 5.4 <sup>(1)</sup>        | 10.2(2) - 10.4                   |
| Gas 220 Ace 200                                               | 5.2 - 5.5 <sup>(1)</sup>        | 10.1 <sup>(2)</sup> - 10.3       |
| Gas 220 Ace 250                                               | 5.2 - 5.5 <sup>(1)</sup>        | 10.1 <sup>(2)</sup> - 10.3       |
| Gas 220 Ace 300                                               | 5.2 - 5.5 <sup>(1)</sup>        | 10.1 <sup>(2)</sup> - 10.3       |
| <ul><li>(1) Nominal value</li><li>(2) Nominal value</li></ul> |                                 |                                  |

Tab.46 Checking/setting values for O<sub>2</sub>/CO<sub>2</sub> at full load for BREEAM with G30/G31 (butane/propane)

| Values at full load for G30/G31 (butane/<br>propane) | O <sub>2</sub> % <sup>(1)(2)</sup> | CO <sub>2</sub> % <sup>(3)(4)</sup> |
|------------------------------------------------------|------------------------------------|-------------------------------------|
| Gas 220 Ace 160                                      | 6.6 - 6.9 <sup>(1)</sup>           | 9.2 <sup>(3)</sup> - 9.4            |
| Gas 220 Ace 200                                      | (1)                                | _(3)                                |
| Gas 220 Ace 250                                      | (1)                                | _(3)                                |
| Gas 220 Ace 300                                      | 6.8 - 7.1 <sup>(1)</sup>           | 9.1 <sup>(3)</sup> - 9.3            |
| (1) Nominal value                                    | •                                  | •                                   |

(2) These values are only applicable when the fan speeds have been set for BREEAM.

- (3) Nominal value
- (4) These values are only applicable when the fan speeds have been set for BREEAM.

#### Caution

- The O<sub>2</sub> values at full load must be lower than the O<sub>2</sub> values at low load.
- The CO<sub>2</sub> values at full load must be higher than the CO<sub>2</sub> values at low load.
- 3. If the measured value is outside of the values given in the table, correct the gas/air ratio.
- Use adjusting screw A to set the percentage of O<sub>2</sub>/CO<sub>2</sub> to the nominal value, for the gas type being used. This must always be between the highest and lowest setting limit.

#### | Important

i

i

The gas control valve differs per boiler type. Refer to the illustration for the location of adjusting screw **A** for full load.

- 5. Check the flame through the inspection glass. The flame must not blow off.
- 6. Measure the CO value in the flue gasses. If the CO level is above 400 ppm perform the following actions:

#### ] Important

The CO-concentration in the flue gasses must always comply with the installation regulations of the country in which the boiler is installed.

- 6.1. Check if the flue gas discharge system is installed correctly.
- 6.2. Check if the used gas type matches with the boiler settings.
- 6.3. Check the burner for damage and clean the burner.
- 6.4. Recheck the gas/air ratio setting.
- 6.5. Contact your supplier if the CO level is still above 400 ppm.

#### Danger

If the CO level is above 1000 ppm, switch off the boiler and contact your supplier.

#### Performing the low load test

 If the full load test is still running, press the ✓ button to change the load test mode.

Fig.29 Location of adjusting screw A

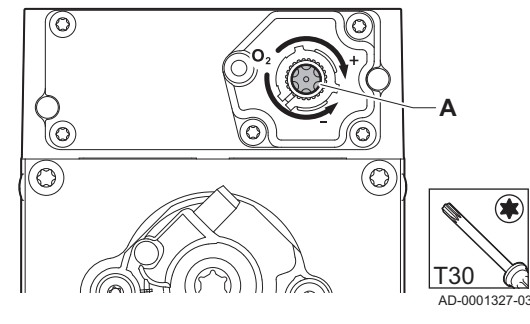

#### Fig.30 Low load test

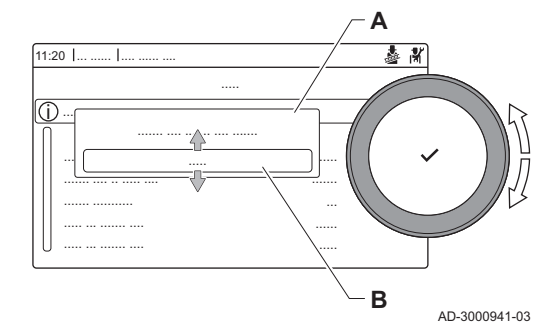

- 2. If the full load test was finished, select the tile [4] to restart the chimney sweep menu.
  - Change load test mode Α

#### B Low power

\_ . .\_

- 3. Select the Low power test in the menu Change load test mode. ⇒ The low load test starts. The selected load test mode is shown in the menu and the icon 🎍 appears in the top right of the screen.
- 4. Check the load test settings and adjust if necessary. ⇒ Only the parameters shown in bold can be changed.
- 5. End the low load test by pressing the **5** button.
  - ⇒ The message **Running load test(s) stopped!** is displayed.

#### Checking/setting values for O<sub>2</sub>/CO<sub>2</sub> at low load

/ ....

. .

- 1. Measure the percentage of  $O_2/CO_2$  in the flue gases.
- 2. Compare the measured value with the checking values in the table.

| Tab.47 | Checking/setting values for $O_2/CO_2$ at low load for G20 (H |  |  |
|--------|---------------------------------------------------------------|--|--|
|        | gas)                                                          |  |  |
|        |                                                               |  |  |

| Values at low load for G20 (H gas)                            | O <sub>2</sub> % <sup>(1)</sup> | CO <sub>2</sub> % <sup>(2)</sup> |
|---------------------------------------------------------------|---------------------------------|----------------------------------|
| Gas 220 Ace 160                                               | 5.2 <sup>(1)</sup> - 5.6        | 8.6 - 8.8(2)                     |
| Gas 220 Ace 200                                               | 5.2 <sup>(1)</sup> - 5.6        | 8.6 - 8.8(2)                     |
| Gas 220 Ace 250                                               | 5.2 <sup>(1)</sup> - 5.6        | 8.6 - 8.8(2)                     |
| Gas 220 Ace 300                                               | 5.2 <sup>(1)</sup> - 5.6        | 8.6 - 8.8(2)                     |
| <ul><li>(1) Nominal value</li><li>(2) Nominal value</li></ul> |                                 |                                  |

#### Checking/setting values for $O_2/CO_2$ at low load for BREEAM Tab.48 with G20 (H gas)

| Values at low load for G20 (H gas)                                                                                 | O <sub>2</sub> % <sup>(1)(2)</sup> | CO <sub>2</sub> % <sup>(3)(4)</sup> |
|----------------------------------------------------------------------------------------------------|------------------------------------|-------------------------------------|
| Gas 220 Ace 160                                                                                                    | 6.5 <sup>(1)</sup> - 6.9           | 7.9 - 8.1 <sup>(3)</sup>            |
| Gas 220 Ace 200                                                                                                    | 5.2 <sup>(1)</sup> - 5.6           | 8.6 - 8.8 <sup>(3)</sup>            |
| Gas 220 Ace 250                                                                                                    | 5.6 <sup>(1)</sup> - 6.0           | 8.4 - 8.6 <sup>(3)</sup>            |
| Gas 220 Ace 300 6.1 <sup>(1)</sup> - 6.5 8.1 - 8.3 <sup>(3)</sup>                                                  |                                    |                                     |
| <ul><li>(1) Nominal value</li><li>(2) These values are only applicable when the fan speeds have been set</li></ul> |                                    |                                     |

for BREEAM. (3) Nominal value

(4) These values are only applicable when the fan speeds have been set for BREEAM.

#### Tab.49 Checking/setting values for O2/CO2 at low load for G30/G31 (butane/propane)

| Values at low load for G30/31 (butane/<br>propane)            | O <sub>2</sub> % <sup>(1)</sup> | CO <sub>2</sub> % <sup>(2)</sup> |
|---------------------------------------------------------------|---------------------------------|----------------------------------|
| Gas 220 Ace 160                                               | 5.4 <sup>(1)</sup> - 5.7        | 10.0 - 10.2(2)                   |
| Gas 220 Ace 200                                               | 5.5 <sup>(1)</sup> - 5.8        | 9.9 - 10.1 <sup>(2)</sup>        |
| Gas 220 Ace 250                                               | 5.5 <sup>(1)</sup> - 5.8        | 9.9 - 10.1 <sup>(2)</sup>        |
| Gas 220 Ace 300                                               | 5.5 <sup>(1)</sup> - 5.8        | 9.9 - 10.1 <sup>(2)</sup>        |
| <ul><li>(1) Nominal value</li><li>(2) Nominal value</li></ul> |                                 |                                  |

Fig.31 Location of adjusting screw B

Tab.50Checking/setting values for O2/CO2 at low load for BREEAM<br/>with G30/G31 (butane/propane)

| Values at low load for G30/31 (butane/<br>propane) | O <sub>2</sub> % <sup>(1)(2)</sup> | CO <sub>2</sub> % <sup>(3)(4)</sup> |
|----------------------------------------------------|------------------------------------|-------------------------------------|
| Gas 220 Ace 160                                    | 6.9 <sup>(1)</sup> - 7.2           | 9.0 - 9.2 <sup>(3)</sup>            |
| Gas 220 Ace 200                                    | _(1)                               | (3)                                 |
| Gas 220 Ace 250                                    | _(1)                               | (3)                                 |
| Gas 220 Ace 300                                    | 7.1 <sup>(1)</sup> - 7.4           | 8.9 - 9.1 <sup>(3)</sup>            |
| (1) Nominal value                                  | •                                  |                                     |

(2) These values are only applicable when the fan speeds have been set for BREEAM.

- (3) Nominal value
- (4) These values are only applicable when the fan speeds have been set for BREEAM.

#### Caution

- The O<sub>2</sub> values at low load must be higher than the O<sub>2</sub> values at full load.
- The CO<sub>2</sub> values at low load must be lower than the CO<sub>2</sub> values at full load.
- 3. If the measured value is outside of the values given in the table, correct the gas/air ratio.
- Use adjusting screw B to set the percentage of O<sub>2</sub>/CO<sub>2</sub> to the nominal value, for the gas type being used. This must always be between the highest and lowest setting limit.

#### Important

i

i

AD-0000140-0

The gas control valve differs per boiler type. Refer to the illustration for the location of adjusting screw **B** for low load.

- 5. Check the flame through the inspection glass. The flame must not blow off.
- 6. Repeat the full load test and the low load test as often as necessary until the correct values are obtained.
- 7. Measure the CO value in the flue gasses. If the CO level is above 400 ppm perform the following actions:

#### | Important

The CO-concentration in the flue gasses must always comply with the installation regulations of the country in which the boiler is installed.

- 7.1. Check if the flue gas discharge system is installed correctly.
- 7.2. Check if the used gas type matches with the boiler settings.
- 7.3. Check the burner for damage and clean the burner.
- 7.4. Recheck the gas/air ratio setting.
- 7.5. Contact your supplier if the CO level is still above 400 ppm.

#### Danger

If the CO level is above 1000 ppm, switch off the boiler and contact your supplier.

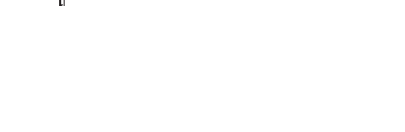

## 7.3.6 Checking the air pressure differential switch

Fig.32 Check the air pressure differential switch + side

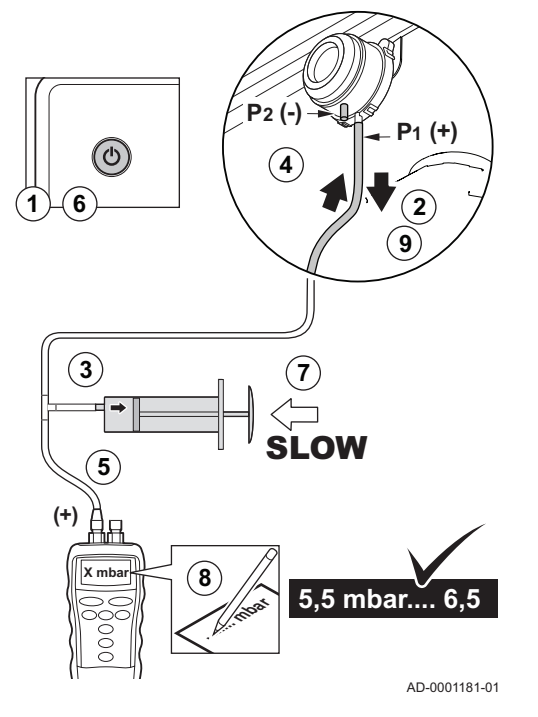

# Fig.33 – side of the air pressure differential switch

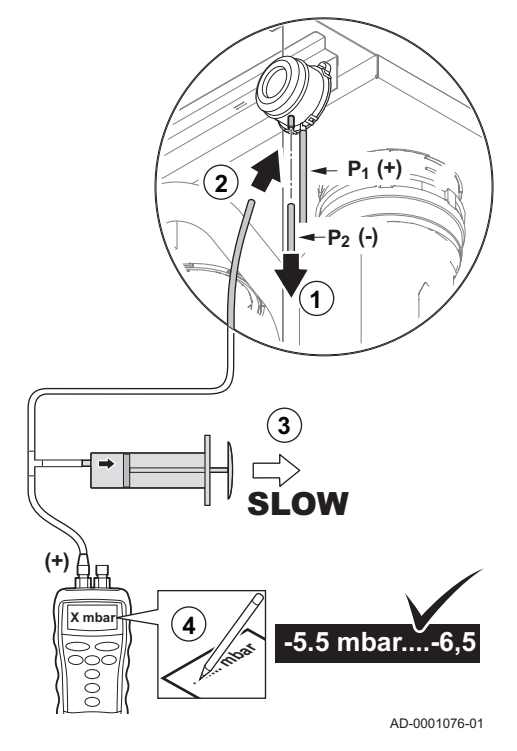

## Checking the air pressure differential switch + side

- 1. Switch off the boiler.
- 2. Disconnect the silicon hose on the + side (P1) of the air pressure differential switch.
- 3. Take a large plastic syringe or bellows and connect a T piece with a hose connected.
- 4. Connect the + side of the air pressure differential switch to one end of the T piece with a hose.
- 5. On the other end of the T piece, connect the + side of a pressure gauge.
- 6. Turn on the boiler
- 7. Push the syringe or bellows in very slowly until the boiler goes into failure mode.
- 8. Make a note of the pressure indicated by the pressure gauge at that point. A switch pressure of between 5.5 and 6.5 mbar is fine. A lower or higher switch pressure indicates a problem with the air pressure differential switch.
- 9. After taking a measurement, detach the silicon hose from the T piece on the + side and reconnect the hose that was previously removed.

#### Caution

Please note: The + side (P1) is the rear connector nipple of the air pressure differential switch.

- 10. Remove any soiling from all connection points for hoses and the air pressure differential switch.
- 11. Check the condition and tightness of the hoses of the air pressure differential switch. Replace the hoses if necessary.

#### Checking the air pressure differential switch – side

- 1. Disconnect the short, coloured silicon hose on the side (P2) of the air pressure differential switch.
- 2. Connect the side of the air pressure differential switch to one end of the T piece with a hose.
- 3. Pull out the syringe until the boiler goes into failure mode.
- 4. Make a note of the pressure indicated by the pressure gauge at that point.
  - A switch pressure of between 5.5 and 6.5 mbar is fine. A lower or higher switch pressure indicates a problem with the air pressure differential switch.
- 5. After taking a measurement, detach the silicon hose from the T-piece on the side and reconnect the coloured hose that was previously removed.
- 6. Remove any soiling from all connection points for hoses and the air pressure differential switch.
- 7. Check the condition and tightness of the hoses of the air pressure differential switch.
  - ⇒ Replace the hoses if necessary.

## 7.3.7 Checking the minimum gas pressure switch GPS

#### Fig.34 Checking the GPS

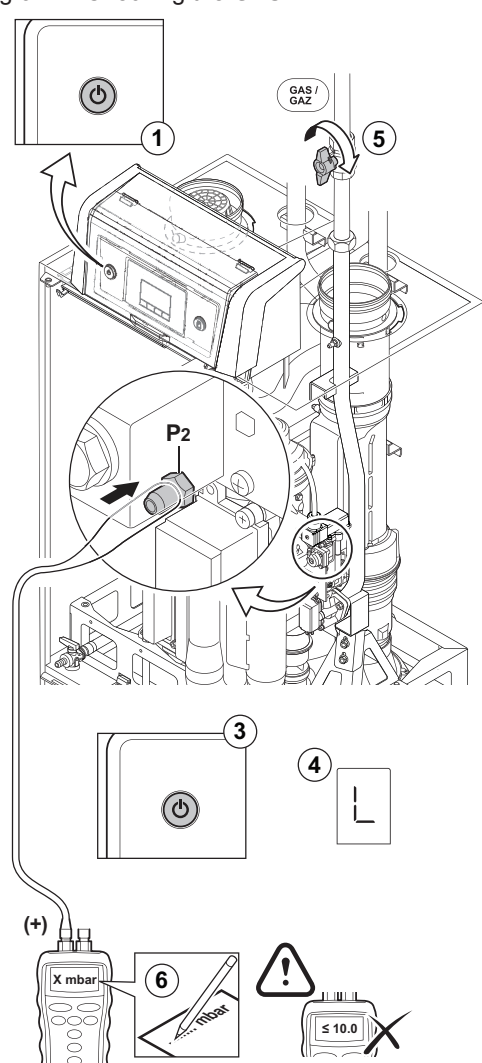

- 1. Switch off the boiler.
- 2. Open the screw in measuring point 2 of the gas valve unit.
- 3. Connect a pressure gauge to measuring point 2 of the gas valve unit.
- 4. Turn on the boiler.
- 5. Set the boiler to low load.
- 6. Close the boiler gas tap very slowly until the boiler goes into blocking mode.
- 7. Make a note of the pressure indicated by the pressure gauge at that point. Compare the measured values with the checking values in the table. If the measured pressure is lower, set the gas pressure switch to the correct value or replace it.

#### Tab.51 Minimum gas pressure switch value

|                 | Minimum value (mbar) |
|-----------------|----------------------|
| Gas 220 Ace 160 | 14                   |
| Gas 220 Ace 200 | 14                   |
| Gas 220 Ace 250 | 14                   |
| Gas 220 Ace 300 | 13                   |

AD-0001184-01

## 7.3.8 Checking the burner and cleaning the heat exchanger

#### Fig.35 Checking the burner

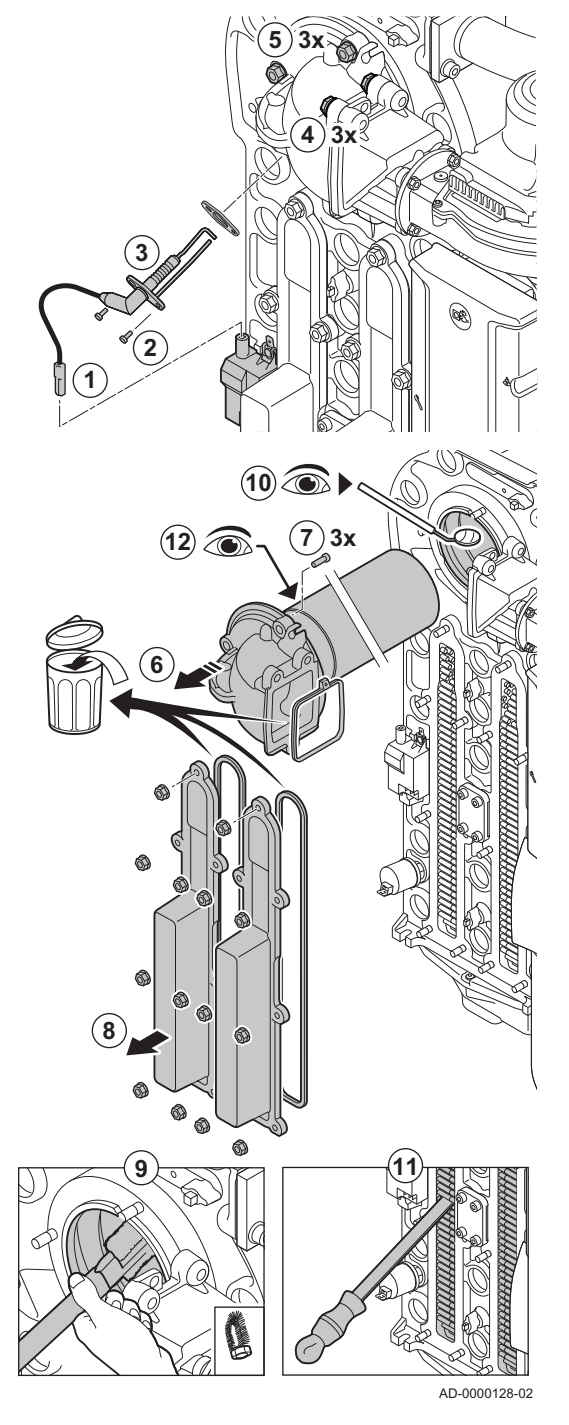

1. Disconnect the plug of the ionisation/ignition electrode from the ignition transformer.

#### Caution

- The ignition cable is fixed to the ionisation/ignition electrode and therefore may not be removed.
- 2. Loosen the 2 screws of the ionisation/ignition electrode.
- 3. Remove the ionisation/ignition electrode from the heat exchanger.
- 4. Undo the 3 bolts from the adapter on the non-return valve holder (15 Nm torque).
- 5. Undo the 3 nuts from the adapter on the heat exchanger (15 Nm torque).
- 6. Carefully remove the adapter with burner from the heat exchanger.
- 7. Remove the 3 bolts from the burner on the adapter and dismantle the burner.
- 8. Undo the nuts on the inspection ports (7.5 Nm torque). ⇒ Remove the inspection ports to reach the heat exchanger.
- 9. Use a vacuum cleaner to clean the top part of the heat exchanger (furnace).
- 10. Check (using a mirror) whether any visible contamination has been left behind. If it has, remove it with the vacuum cleaner.
- 11. Clean the lower section of the heat exchanger with the special cleaning blade (accessory).
- 12. Burner maintenance is almost never required:
  - 12.1. If necessary, carefully clean the cylinder-shaped burner with compressed air.
  - 12.2. Check that the burner surface of the dismantled burner is free from cracks and/or damage. If not, replace the burner.
- 13. Reassemble the unit in the reverse order.
- 14. Open the gas supply and insert the plug in the socket again.

#### Caution

- Use the specified torques when fitting nuts and bolts.
- Make sure the gaskets are in place when fitting nuts and bolts.

7.3.9 Cleaning the condensate collector

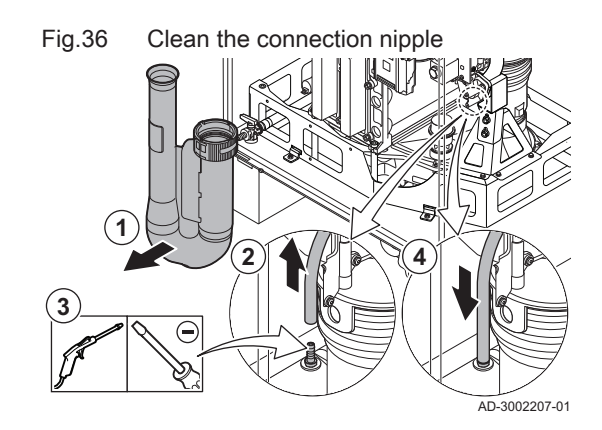

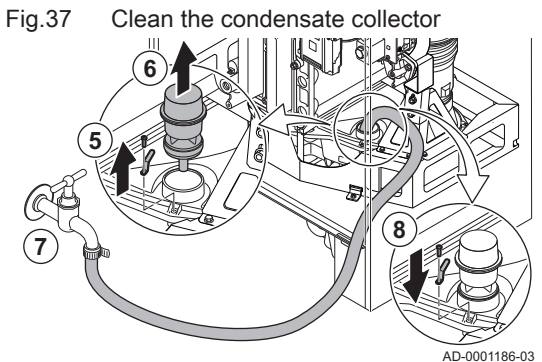

## 7.3.10 Cleaning the condensate trap

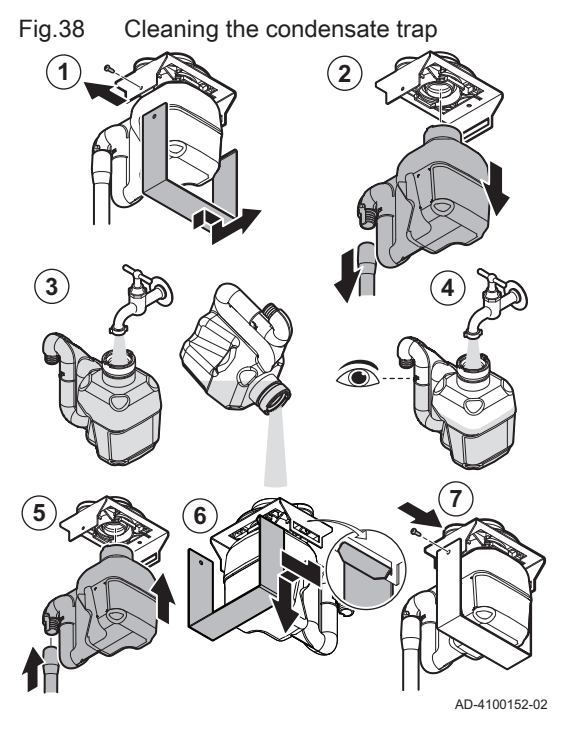

- 1. Remove the air intake silencer.
- 2. Disconnect the silicon hose of the air pressure differential switch from the connection nipple on the condensate collector.
- 3. Clean the opening of the connection nipple thoroughly (by blowing air or pushing an object through it).
- 4. Reconnect the silicon hose.

- 5. Remove the clip that locks the sealing cap.
- 6. Remove the sealing cap from the condensate collector.
- 7. Rinse the condensate collector thoroughly with a water flow that is as large as possible.

#### Warning

When flushing, prevent water from getting into the boiler.

- 8. Reassemble in reverse order.
- 1. Unfasten the screw and unhook the bracket.
- 2. Carefully pull the trap and trap hose downwards.
- 3. Clean the trap with water.
- 4. Fill the trap with water up to the mark.
- 5. Push the trap firmly into the designated opening <sup>™</sup>: and install the trap hose.
- 6. Hook the bracket onto the base.
- 7. Fasten the screw on the side of the bracket.

#### Danger

The trap must always be filled with water. This prevents flue gases from entering the room.

7.4 Specific maintenance work

Perform the specific maintenance work if this proves to be necessary following the standard inspection and maintenance work. To conduct the specific maintenance work:

#### 7.4.1 Replacing the ionisation/ignition electrode

#### Fig.39 Replacing the ionisation/ignition electrode

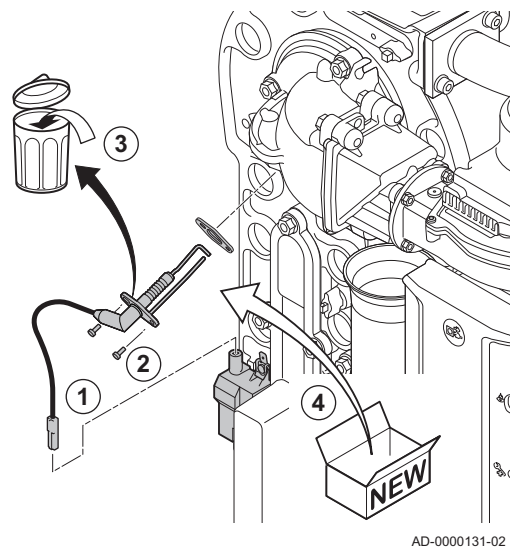

The ionisation/ignition electrode must be replaced if:

- The ionisation current is < 4 μA.</li>
- The electrode is damaged or worn.
- The electrode is included in the service kit.
- 1. Remove the plug of the electrode from the ignition transformer.

#### Important

- i The ignition cable is fixed to the electrode and therefore may not be removed.
- 2. Unscrew the two screws on the electrode.
- 3. Remove the entire component.
- 4. Fit the new ionisation/ignition electrode.
- 5. Reassemble the unit in reverse order.

7.4.2 Checking the non-return valve

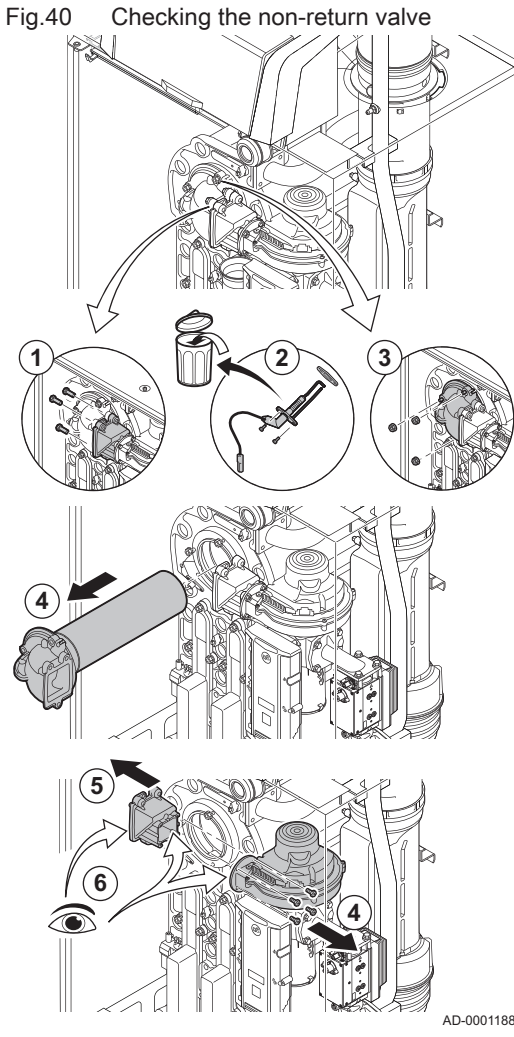

Check the condition of the non-return valve. Replace the non-return valve if it is defective, there is one in the service kit, or if there are traces of condensation on the inside of the fan. Do this as follows:

- 1. Undo the 3 bolts from the adapter on the non-return valve holder (15 Nm torque).
- 2. Remove the ionisation/ignition electrode.
- 3. Undo the 3 nuts from the adapter on the heat exchanger (15 Nm torque).
- 4. Carefully remove the adapter with burner from the heat exchanger.
- 5. Remove the 4 bolts from the fan and remove the non-return valve holder (5.5 Nm torque).
- 6. Check whether traces of condensation are visible on the inside of the fan.
  - ⇒ Always replace the non-return valve along with the holder in the event of visible traces of condensation or damage.
- 7. Reassemble in the reverse order.

#### Caution

- Use the specified torques when fitting nuts and bolts.
- Make sure the gaskets are in place when fitting nuts and bolts.

1. Fit all removed parts in the reverse order, but do not close the casing yet.

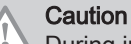

During inspection and maintenance operations, always replace all gaskets on the parts removed.

- 2. Fill the trap with water.
- 3. Put the trap back in place.
- 4. Carefully open all system and supply valves which were closed to carry out the maintenance.
- 5. Fill the central heating system with water if necessary.
- 6. Vent the central heating system.
- 7. Top up with more water if necessary.
- 8. Check the tightness of the gas and water connections.
- 9. Put the boiler back into operation.
- 10. Carry out an auto-detect when a control board has been replaced or removed from the boiler.
- 11. Set the boiler to full load and carry out a gas leak detection and a thorough visual check.
- 12. Set the boiler to normal operation.
- 13. Close the casing.

## 8 Troubleshooting

#### 8.1 Error codes

The Gas 220 Ace is fitted with an electronic regulation and control unit. The heart of the control is a **e-Smart** microprocessor, which controls and also protects. In the event of an error, a corresponding code is displayed.

#### Tab.52 Error codes are displayed at three different levels

| Code                                   | Туре                                                                                             | Description                                                                                                    |
|----------------------------------------|--------------------------------------------------------------------------------------------------|----------------------------------------------------------------------------------------------------|
| <b>A</b> .00.00 <sup>(1)</sup>         | Warning                                                                                          | The controls continue to operate, but the cause of the warning must be investigated. A warning can change into a blocking or lock-out.                                                                                                    |
| <b>H</b> .00.00 <sup>(1)</sup>         | Blocking                                                                                         | The controls will stop normal operation, and will check with set intervals if the cause of the blocking still exists. <sup>(2)</sup> Normal operation will resume when the cause of the blocking has been rectified. A blocking can become a lock-out. |
| E .00.00 <sup>(1)</sup>                | Lock out                                                                                         | The controls will stop normal operation. The cause of the lock-out must be rectified and the controls must be reset manually.                                                                                                    |
| (1) The firs<br>(2) For sor<br>Wait te | t letter indicates the type of e<br>ne blocking errors, this check<br>n minutes before resetting | rror.<br>ing interval is ten minutes. In those cases, it may seem that the controls do not start automatically.                                                                                                    |

The meaning of the code can be found in the various error code tables.

# i Important

The error code is needed to find the cause of the error quickly and correctly and for any support from Remeha.

#### 8.1.1 Display of error codes

When an error occurs in the installation, the control panel will show the following:

#### Fig.41 Error code display on HMI T-control

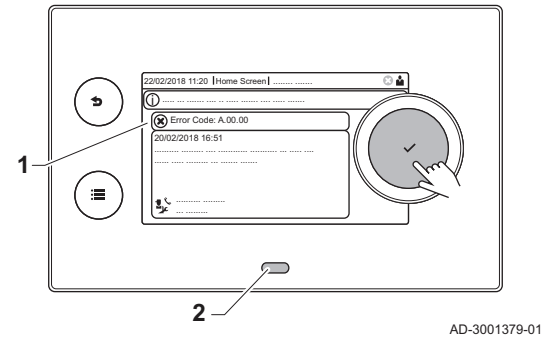

- 1 The display will show a corresponding code and message.
- 2 The status LED of the control panel will show:
  - Continuous green = Normal operation
  - Flashing green = Warning
  - Continuous red = Blocking
  - Flashing red = Lock out

When an error occurs, proceed as follows:

- 1. Press and hold the ✓ button to reset the appliance. ⇒ The appliance starts up again.
- 2. If the error code reappears, correct the problem by following the instructions in the error code tables.

# i Important

Only qualified professionals are authorised to work on the appliance and system.

- $\Rightarrow$  The error code remains visible until the problem is solved.
- 3. Note the error code when the problem cannot be solved and contact your installer.

#### 8.1.2 Warning

## Tab.53 Warning codes

| Code    | Description                             | Solution                                                                                          |
|---------|-----------------------------------------|---------------------------------------------------------------------------------------------------|
| A.01.21 | Maximum Dhw Temperature Gradient Level3 | Temperature warning:                                                                              |
|         | Exceeded                                | Check the flow.                                                                                   |
| A.02.06 | Water Pressure Warning active           | Water pressure warning:                                                                           |
|         |                                         | Water pressure too low; check the water pressure                                                  |
| A.02.18 | Object Dictionary Error                 | Configuration error:                                                                              |
|         |                                         | Reset CN1 and CN2                                                                                 |
|         |                                         | See<br>The data plate for the CN1 and CN2 values.                                                 |
| A.02.37 | Uncritical device has been disconnected | SCB not found:                                                                                    |
|         |                                         | <ul><li>Bad connection: check the wiring and connectors</li><li>Faulty SCB: Replace SCB</li></ul> |
| A.02.45 | Full Can Connection Matrix              | SCB not found:                                                                                    |
|         |                                         | Carry out an auto-detect                                                                          |
| A.02.46 | Full Can Device Administration          | SCB not found:                                                                                    |
|         |                                         | Carry out an auto-detect                                                                          |
| A.02.49 | Failed Initialising Node                | SCB not found:                                                                                    |
|         |                                         | Carry out an auto-detect                                                                          |
| A.02.55 | Invalid or missing device serial number | Contact your supplier.                                                                            |
| A.03.17 | Periodically safety check ongoing       | Safety check procedure active:                                                                    |
|         |                                         | No action                                                                                         |

## 8.1.3 Blocking

#### Tab.54 Blocking codes

| Code    | Description                                                                                      | Solution                                                                                                    |
|---------|--------------------------------------------------------------------------------------------------|----------------------------------------------------------------------------------------------------|
| H.00.36 | Second return temperature sensor is either re-<br>moved or measures a temperature below<br>range | Second return temperature sensor open:                                                                                                    |
|         |                                                                                                  | <ul> <li>Bad connection: check the wiring and connectors.</li> <li>Incorrectly fitted sensor: check that the sensor has been correctly fitted.</li> <li>Faulty sensor: replace the sensor.</li> </ul>                                                                                                    |
| H.00.37 | Second return temperature sensor is either                                                       | Second return temperature sensor short-circuited:                                                                                                    |
|         | shorted or measures a temperature above range                                                    | <ul> <li>Bad connection: check the wiring and connectors.</li> <li>Incorrectly fitted sensor: check that the sensor has been correctly fitted.</li> <li>Faulty sensor: replace the sensor.</li> </ul>                                                                                                    |
| H.01.00 | Communication Error occured                                                                      | Communication error with the security kernel:                                                                                                    |
|         |                                                                                                  | <ul><li>Restart the boiler</li><li>Replace the CU-GH</li></ul>                                                                                                    |
| H.01.06 | Maximum difference between heat exchanger temperature and flow temperature                       | Maximum difference between heat exchanger and flow tem-<br>perature exceeded:                                                                                                    |
|         |                                                                                                  | <ul> <li>No flow or insufficient flow: <ul> <li>Check the circulation (direction, pump, valves).</li> <li>Check the water pressure.</li> <li>Check the cleanliness of the heat exchanger.</li> <li>Check that the installation has been de-aired.</li> <li>Check water quality according to supplier's specifications.</li> </ul> </li> <li>Sensor error: <ul> <li>Check that the sensors are operating correctly.</li> <li>Check that the sensor has been fitted properly.</li> </ul> </li> </ul> |
| H.01.07 | Maximum difference between heat exchanger temperature and return temperature                     | Maximum difference between heat exchanger and return tem-<br>perature exceeded:                                                                                                    |
|         |                                                                                                  | <ul> <li>No flow or insufficient flow: <ul> <li>Check the circulation (direction, pump, valves).</li> <li>Check the water pressure.</li> <li>Check the cleanliness of the heat exchanger.</li> <li>Check that the installation has been correctly vented to remove air.</li> </ul> </li> <li>Sensor error: <ul> <li>Check that the sensors are operating correctly.</li> <li>Check that the sensor has been fitted properly.</li> </ul> </li> </ul>                                                |
| H.01.08 | Maximum CH temperature gradient level3 ex-<br>ceeded                                             | Maximum heat exchanger temperature increase has been exceeded:                                                                                                    |
|         |                                                                                                  | <ul> <li>No flow or insufficient flow: <ul> <li>Check the circulation (direction, pump, valves)</li> <li>Check the water pressure</li> <li>Check the cleanliness of the heat exchanger</li> <li>Check that the central heating system has been correctly vented to remove air</li> </ul> </li> <li>Sensor error: <ul> <li>Check that the sensors are operating correctly</li> <li>Check that the sensor has been fitted properly</li> </ul> </li> </ul>                                            |
| H.01.09 | Gas Pressure Switch                                                                              | Gas pressure too low:                                                                                                    |
|         |                                                                                                  | <ul> <li>No flow or insufficient flow:</li> <li>Make sure that the gas valve is fully opened</li> <li>Check the gas supply pressure</li> <li>If a gas filter is present: Make sure that the filter is clean</li> <li>Wrong setting on the gas pressure switch:</li> <li>Make sure that the switch has been fitted properly</li> <li>Replace the switch if necessary</li> </ul>                                                                                                    |

| Code    | Description                                     | Solution                                                                                                    |
|---------|-------------------------------------------------|----------------------------------------------------------------------------------------------------|
| H.01.13 | Heat Exchanger temperature has exceeded         | Maximum heat exchanger temperature exceeded:                                                                                                    |
|         | the maximum operating value                     | <ul> <li>Check the circulation (direction, pump, valves).</li> <li>Check the water pressure.</li> <li>Check that the sensors are operating correctly.</li> <li>Check that the sensor has been fitted properly.</li> <li>Check the cleanliness of the heat exchanger.</li> <li>Check that the central heating system has been correctly vented to remove air.</li> </ul> |
| H.01.14 | Flow temperature has exceeded the maximum       | Flow temperature sensor above normal range:                                                                                                    |
|         | operating value                                 | <ul> <li>Bad connection: check the wiring and connectors</li> <li>No flow or insufficient flow: <ul> <li>Check the circulation (direction, pump, valves)</li> <li>Check the water pressure</li> <li>Check the cleanliness of the heat exchanger</li> </ul> </li> </ul>                                                                                                  |
| H.01.15 | Flue gas temperature has exceeded the maxi-     | Maximum flue gas temperature exceeded:                                                                                                    |
|         | mum operating value                             | <ul> <li>Check the flue gas outlet system</li> <li>Check the heat exchanger to ensure that the flue gas side is not clogged</li> <li>Faulty sensor: replace the sensor</li> </ul>                                                                                                    |
| H.02.00 | Reset In Progress                               | Reset procedure active:                                                                                                    |
|         |                                                 | No action                                                                                                    |
| H.02.02 | Waiting For Configuration Number                | Configuration error or unknown configuration number:                                                                                                    |
|         |                                                 | Reset CN1 and CN2                                                                                                    |
| H.02.03 | Configuration Error                             | Configuration error or unknown configuration number:                                                                                                    |
|         |                                                 | Reset CN1 and CN2                                                                                                    |
| H.02.05 | CSU does not match CU type                      | Configuration error:                                                                                                    |
|         |                                                 | Reset CN1 and CN2                                                                                                    |
| H.02.09 | Partial blocking of the device recognized       | Blocking input active or frost protection active:                                                                                                    |
|         |                                                 | <ul> <li>External cause: remove external cause</li> <li>Wrong parameter set: check the parameters</li> <li>Bad connection: check the connection</li> </ul>                                                                                                    |
| H.02.10 | Full blocking of the device recognized          | Blocking input is active (without frost protection):                                                                                                    |
|         |                                                 | <ul> <li>External cause: remove external cause</li> <li>Wrong parameter set: check the parameters</li> <li>Bad connection: check the connection</li> </ul>                                                                                                    |
| H.02.12 | Release Signal input of the Control Unit from   | Waiting time release signal has elapsed:                                                                                                    |
|         | device external environment                     | <ul> <li>External cause: remove external cause</li> <li>Wrong parameter set: check the parameters</li> <li>Bad connection: check the connection</li> </ul>                                                                                                    |
| H.02.18 | Object Dictionary Error                         | Reset CN1 and CN2                                                                                                    |
|         |                                                 | The data plate for the <b>CN1</b> and <b>CN2</b> values.                                                                                                    |
| H.02.36 | Functional device has been disconnected         | Communication error with the SCB PCB:                                                                                                    |
|         |                                                 | <ul> <li>Bad connection with BUS: check the wiring.</li> <li>No PCB: reconnect PCB or retrieve from memory using auto-detect.</li> </ul>                                                                                                    |
| H.02.48 | Function Group Configuration Fault              | SCB not found:                                                                                                    |
|         |                                                 | Carry out an auto-detect                                                                                                    |
| H.02.50 | Function Group Communication Error              | SCB not found:                                                                                                    |
|         |                                                 | Carry out an auto-detect.                                                                                                    |
| H.03.00 | Safety parameters level 2, 3, 4 are not correct | Parameter error: security kernel                                                                                                    |
|         |                                                 | <ul><li>Restart the boiler</li><li>Replace the CU-GH</li></ul>                                                                                                    |

| Code    | Description                                 | Solution                                                                                                    |
|---------|---------------------------------------------|----------------------------------------------------------------------------------------------------|
| H.03.01 | No valid data from CU to GVC received       | Communication error with the CU-GH:                                                                                                    |
|         |                                             | Restart the boiler                                                                                                    |
| H.03.02 | Measured ionisation current is below limit  | No flame during operation:                                                                                                    |
|         |                                             | <ul> <li>No ionisation current: <ul> <li>Vent the gas supply to remove air</li> <li>Check that the gas valve is fully opened</li> <li>Check the gas supply pressure</li> <li>Check the operation and setting of the gas valve unit</li> <li>Check that the air supply inlet and flue gas outlet are not blocked</li> <li>Check that there is no recirculation of flue gases</li> </ul> </li> </ul> |
| H.03.05 | Gas Valve Control internal blocking occured | Security kernel error:                                                                                                    |
|         |                                             | Restart the boiler                                                                                                    |
|         |                                             | Replace the CU-GH                                                                                                    |

## 8.1.4 Locking codes

#### Tab.55 Locking codes

| Code    | Description                                                                                     | Solution                                                                                                    |
|---------|-------------------------------------------------------------------------------------------------|----------------------------------------------------------------------------------------------------|
| E.00.00 | Flow temperature sensor is either removed or<br>measures a temperature below range              | <ul> <li>Zone flow temperature sensor open:</li> <li>Sensor is not present.</li> <li>Wrong Zone Function setting: check the setting of parameter CP02x.</li> <li>Bad connection: check the wiring and connectors.</li> <li>Incorrectly fitted sensor: make sure that the sensor has been correctly fitted.</li> <li>Faulty sensor: replace the sensor.</li> </ul> |
| E.00.01 | Flow temperature sensor is either shorted or<br>measures a temperature above range              | <ul> <li>Zone flow temperature sensor short-circuited:</li> <li>Sensor is not present.</li> <li>Bad connection: check the wiring and connectors.</li> <li>Incorrectly fitted sensor: check that the sensor has been correctly fitted.</li> <li>Faulty sensor: replace the sensor.</li> </ul>                                                                      |
| E.00.04 | Return temperature sensor is either removed<br>or measures a temperature below range            | <ul> <li>Return temperature sensor open:</li> <li>Bad connection: check the wiring and connectors</li> <li>Incorrectly fitted sensor: check that the sensor has been correctly fitted</li> <li>Faulty sensor: replace the sensor</li> </ul>                                                                                                    |
| E.00.05 | Return temperature sensor is either shorted or measures a temperature above range               | <ul> <li>Return temperature sensor short-circuited:</li> <li>Bad connection: check the wiring and connectors</li> <li>Incorrectly fitted sensor: check that the sensor has been correctly fitted</li> <li>Faulty sensor: replace the sensor</li> </ul>                                                                                                    |
| E.00.08 | Heat exchanger temperature sensor is either removed or measures a temperature below range       | <ul> <li>Heat exchanger temperature sensor open:</li> <li>Bad connection: check the wiring and connectors.</li> <li>Incorrectly fitted sensor: check that the sensor has been correctly fitted.</li> <li>Faulty sensor: replace the sensor.</li> </ul>                                                                                                    |
| E.00.09 | Heat exchanger temperature sensor is either<br>shorted or measures a temperature above<br>range | <ul> <li>Heat exchanger temperature sensor short-circuited:</li> <li>Bad connection: check the wiring and connectors.</li> <li>Incorrectly fitted sensor: check that the sensor has been correctly fitted.</li> <li>Faulty sensor: replace the sensor.</li> </ul>                                                                                                 |

| Code    | Description                                                                         | Solution                                                                                                    |
|---------|-------------------------------------------------------------------------------------|----------------------------------------------------------------------------------------------------|
| E.00.40 | Water pressure sensor is either removed or                                          | Hydraulic pressure sensor open:                                                                                                    |
|         | measures a temperature below range                                                  | <ul> <li>Bad connection: check the wiring and connectors.</li> <li>Incorrectly fitted sensor: check that the sensor has been correctly fitted.</li> <li>Faulty sensor: replace the sensor.</li> </ul>                                                                                                    |
| E.00.41 | Water pressure sensor is either shorted or                                          | Hydraulic pressure sensor short-circuited:                                                                                                    |
|         | measures a temperature above range                                                  | <ul> <li>Bad connection: check the wiring and connectors.</li> <li>Incorrectly fitted sensor: check that the sensor has been correctly fitted.</li> <li>Faulty sensor: replace the sensor.</li> </ul>                                                                                                    |
| E.01.04 | 5x Error of unintended Flame Loss occurance                                         | Flame loss occurs 5 times:                                                                                                    |
|         |                                                                                     | <ul> <li>Vent the gas supply to remove air</li> <li>Check that the gas valve is fully opened</li> <li>Check the gas supply pressure</li> <li>Check the operation and setting of the gas valve unit</li> <li>Check that the air supply inlet and flue gas outlet are not blocked</li> <li>Check that there is no recirculation of flue gases</li> </ul>                        |
| E.01.12 | Return temperature has a higher temperature                                         | Flow and return reversed:                                                                                                    |
|         | value than the flow temperature                                                     | <ul> <li>Bad connection: check the wiring and connectors</li> <li>Water circulation in wrong direction: check the circulation<br/>(direction, pump, valves)</li> <li>Incorrectly fitted sensor: check that the sensor has been<br/>correctly fitted</li> <li>Malfunctioning sensor: check the Ohmic value of the sensor</li> <li>Faulty sensor: replace the sensor</li> </ul> |
| E.02.04 | Parameter Error                                                                     | Configuration error:                                                                                                    |
|         |                                                                                     | Reset CN1 and CN2                                                                                                    |
|         |                                                                                     | See<br>The data plate for the CN1 and CN2 values.                                                                                                    |
| E.02.13 | Blocking Input of the Control Unit from device                                      | Blocking input is active:                                                                                                    |
|         | external environment                                                                | <ul><li>External cause: remove external cause</li><li>Wrong parameter set: check the parameters</li></ul>                                                                                                    |
| E.02.15 | External CSU Timeout                                                                | CSU time out:                                                                                                    |
|         |                                                                                     | <ul><li>Bad connection: check the wiring and connectors</li><li>Faulty CSU: Replace CSU</li></ul>                                                                                                    |
| E.02.17 | Gas Valve Control unit communication has ex-                                        | Communication error with the security kernel:                                                                                                    |
|         |                                                                                     | <ul><li>Restart the boiler</li><li>Replace the CU-GH</li></ul>                                                                                                    |
| E.02.35 | Safety critical device has been disconnected                                        | Communication fault                                                                                                    |
|         |                                                                                     | Carry out an auto-detect                                                                                                    |
| E.02.47 | Failed Connecting Function Groups                                                   | Function group not found:                                                                                                    |
|         |                                                                                     | <ul><li>Carry out an auto-detect</li><li>Restart the boiler</li><li>Replace the CU-GH</li></ul>                                                                                                    |
| E.02.48 | Function Group Configuration Fault                                                  | SCB not found:                                                                                                    |
|         |                                                                                     | Carry out an auto-detect.                                                                                                    |
| E.02.52 | Gvc Burner Profile Error                                                            | -                                                                                                    |
| E.04.00 | Safety parameters Level 5 are not correct or missing                                | Replace the CU-GH.                                                                                                    |
| E.04.01 | Flow temperature sensor is either shorted or<br>measuring a temperature above range | <ul> <li>Flow temperature sensor short circuited:</li> <li>Bad connection: check the wiring and connectors</li> <li>Incorrectly fitted sensor: check that the sensor has been correctly fitted</li> <li>Faulty sensor: replace the sensor</li> </ul>                                                                                                    |

| Code    | Description                                  | Solution                                                                                                    |
|---------|----------------------------------------------|----------------------------------------------------------------------------------------------------|
| E.04.02 | Flow temperature sensor is either removed or | Flow temperature sensor open:                                                                                                    |
|         | measuring a temperature below range          | <ul> <li>Bad connection: check the wiring and connectors</li> <li>Faulty sensor: replace the sensor</li> </ul>                                                                                                    |
| E.04.03 | Measured flow temperature above savety limit | No flow or insufficient flow:                                                                                                    |
|         |                                              | <ul> <li>Check the circulation (direction, pump, valves)</li> <li>Check the water pressure</li> <li>Check the cleanliness of the heat exchanger</li> </ul>                                                                                                    |
| E.04.06 | Measured flue temperature above limit        | -                                                                                                    |
| E.04.07 | Deviation in flow sensor 1 and flow sensor 2 | Flow temperature sensor deviation:                                                                                                    |
|         | detected                                     | <ul> <li>Bad connection: check the connection</li> <li>Faulty sensor: replace the sensor</li> </ul>                                                                                                    |
| E.04.08 | Safety input is open                         | Air pressure differential switch activated:                                                                                                    |
|         |                                              | <ul> <li>Bad connection: check the wiring and connectors</li> <li>Pressure in flue gas duct is or was too high: <ul> <li>Non-return valve does not open</li> <li>Trap blocked or empty</li> <li>Check that the air supply inlet and flue gas outlet are not blocked</li> <li>Check the cleanliness of the heat exchanger</li> </ul> </li> </ul>                                                                                                    |
| E.04.10 | 5 Unsuccessful burners starts detected       | Five failed burner starts:                                                                                                    |
|         |                                              | <ul> <li>No ignition spark: <ul> <li>Check the wiring between the CU-GH and the ignition transformer</li> <li>Check the ionisation/ignition electrode</li> <li>Check the ionisation/ignition electrode</li> <li>Check the condition of the burner cover</li> <li>Check the earthing</li> <li>Replace the CU-GH</li> </ul> </li> <li>Ignition spark but no flame: <ul> <li>Vent the gas pipes to remove air</li> <li>Check that the air supply inlet and flue gas outlet are not blocked</li> <li>Check that the gas valve is fully opened</li> <li>Check the operation and setting of the gas valve unit</li> <li>Check the wiring on the gas valve unit</li> <li>Replace the CU-GH</li> </ul> </li> <li>Flame present, but ionisation has failed or is inadequate: <ul> <li>Check the gas supply pressure</li> <li>Check that the gas valve is fully opened</li> <li>Check the the gas supply pressure</li> <li>Check the the gas supply pressure</li> <li>Check the the gas supply pressure</li> <li>Check the the gas supply pressure</li> <li>Check the the gas supply pressure</li> <li>Check the the gas supply pressure</li> <li>Check the the gas supply pressure</li> <li>Check the the gas supply pressure</li> <li>Check the the gas supply pressure</li> <li>Check the the ionisation/ignition electrode</li> <li>Check the earthing</li> <li>Check the wiring on the ionisation/ignition electrode.</li> </ul> </li> </ul> |
| E.04.11 | VPS Gas Valve proving failed                 | <ul> <li>Gas leakage control fault:</li> <li>Bad connection: check the wiring and connectors</li> <li>Gas leakage control VPS faulty: Replace the valve proving system (VPS)</li> <li>Gas valve unit faulty: Replace the gas valve unit</li> </ul>                                                                                                    |
| E.04.12 | False flame detected before burner start     | False flame signal:                                                                                                    |
|         |                                              | <ul> <li>The burner remains very hot: Set the O<sub>2</sub></li> <li>Ionisation current measured but no flame should be present: check the ionisation/ignition electrode</li> <li>Faulty gas valve: replace the gas valve</li> <li>Faulty ignition transformer: replace the ignition transformer</li> </ul>                                                                                                    |
| E.04.13 | Fan speed has exceeded normal operating      | Fan fault:                                                                                                    |
|         | range                                        | <ul> <li>Bad connection: check the wiring and connectors.</li> <li>Fan operates when it should not be operating: check for excessive chimney draught</li> <li>Faulty fan: replace the fan</li> </ul>                                                                                                    |

#### 8 Troubleshooting

| Code     | Description                                                                          | Solution                                                                                                    |
|----------|--------------------------------------------------------------------------------------|----------------------------------------------------------------------------------------------------|
| E.04.14  | The burner temperature and setpoint differ more than 60s regarding GVC configuration | -                                                                                                    |
| E.04.15  | The flue gas pipe is blocked                                                         | Flue gas outlet is blocked:                                                                                                 |
|          |                                                                                      | <ul><li>Check that the flue gas outlet is not blocked</li><li>Restart the boiler</li></ul>                                  |
| E.04.17  | The driver for the gas valve is broken                                               | Gas valve unit fault:                                                                                                    |
|          |                                                                                      | <ul><li>Bad connection: check the wiring and connectors</li><li>Faulty gas valve unit: Replace the gas valve unit</li></ul> |
| E.04.23  | Gas Valve Control internal locking                                                   | Restart the boiler                                                                                                    |
|          |                                                                                      | Replace the CU-GH                                                                                                    |
| E.04.250 | Gas valve relay error detected                                                       | Internal error:                                                                                                    |
|          |                                                                                      | Replace the PCB.                                                                                                    |
| E.04.254 | Unknown                                                                              | Unknown error:                                                                                                    |
|          |                                                                                      | Replace the PCB.                                                                                                    |

## 8.2 Error history

The control panel has an error history that stores the last 32 errors. Specific details are stored for each error, for example:

- Status
- Sub-status
- Flow temperature
- Return temperature

These details and others can contribute to the error solution.

#### 8.2.1 Reading out and clearing the error history

You can read out the errors on the control panel. The error history can also be cleared.

#### ► := > Error History

Use the rotary knob to navigate.
 Use the ✓ button to confirm your selection.

- 1. Press the ≔ button.
- 2. Select Error History.
  - Enable installer access if **Error History** is not available. 2.1. Select **Enable installer access**.
  - 2.2. Use code 0012.
  - ⇒ A list up to 32 most recent errors is displayed with:
    - The error code.
    - A short description.
    - The date.
- 3. Select the error code you want to investigate.
  - ⇒ The display shows an explanation of the error code and several details of the appliance when the error occurred.
- 4. To clear the error memory, press and hold the ✓ button.

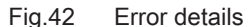

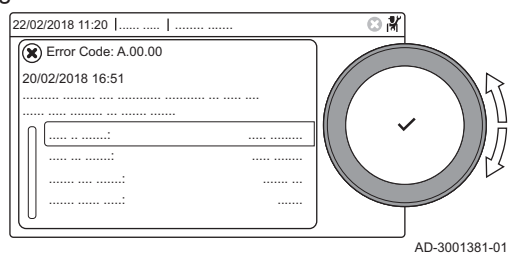

# 9 Technical specifications

## 9.1 Electrical diagram

## Fig.43 Electrical diagram

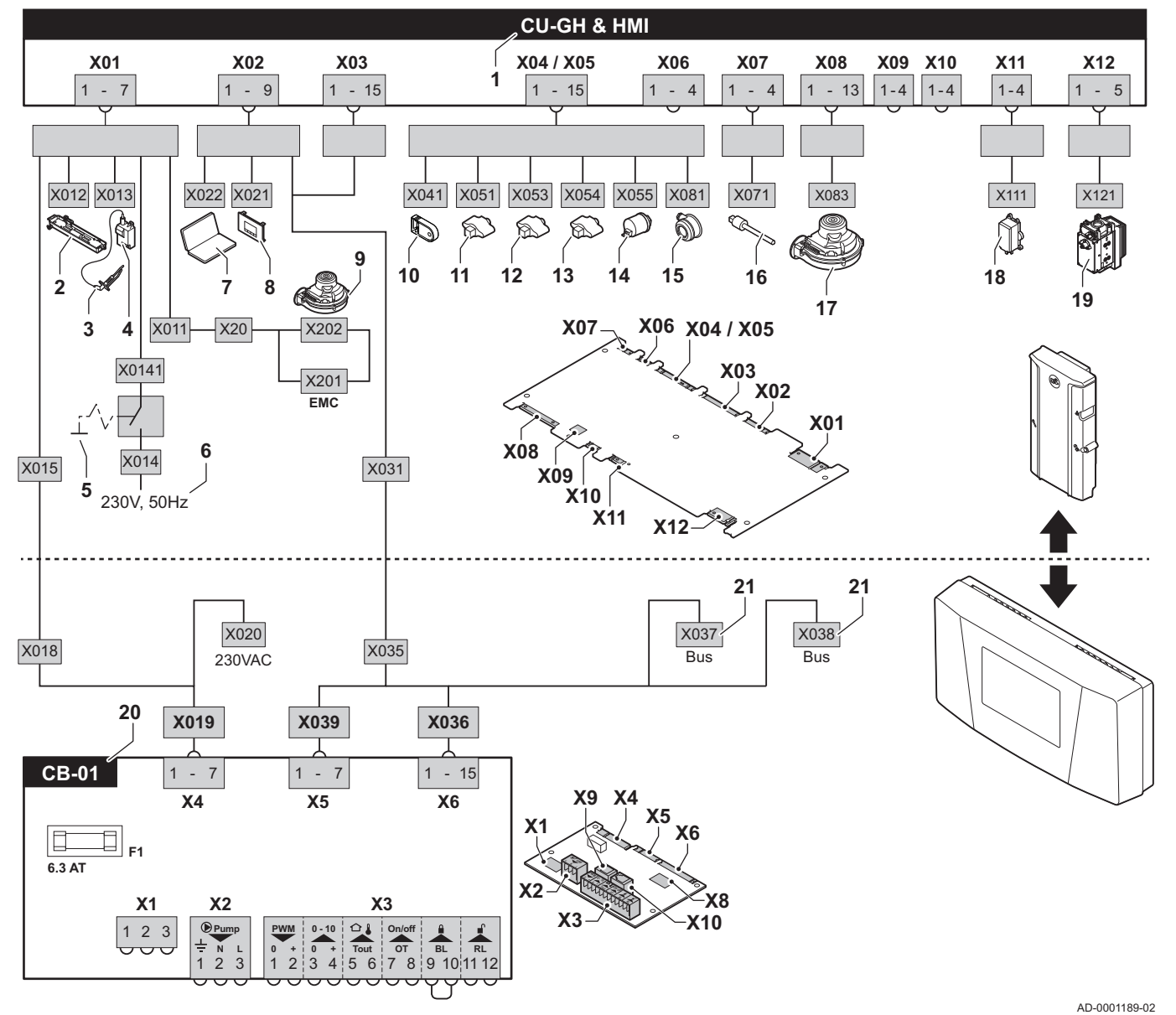

- 1 Boiler control unit
- 2 Lighting
- 3 Ionisation/ignition electrode (E)
- 4 Ignition transformer (IT)
- 5 On/Off switch (AU)
- 6 Power supply (P)
- 7 Service connector/computer connection (PC)
- 8 Control panel (HMI)
- 9 Fan supply (P)
- **10** Storage parameter (PSU)
- **11** Flow sensor (FTs)

- 12 Heat exchanger temperature sensor (HEs)
- 13 Return temperature sensor (RTs)
- 14 Hydraulic pressure sensor (WPs)
- 15 Air pressure differential switch (PS)
- 16 Flue gas sensor (FGs)
- 17 Fan control (PWM)
- 18 Gas pressure switch GPS
- 19 Gas valve
- 20 Standard PCB
- 21 L-Bus connections for additional control PCBs (depending on boiler model)

# 10 Spare parts

## 10.1 General

Only replace defective or worn boiler parts with original parts or recommended parts.

Send the part to be replaced to the Remeha Quality Control department if the relevant part is covered by the guarantee (see the General Terms of Sale and Delivery).

#### 10.2 Parts

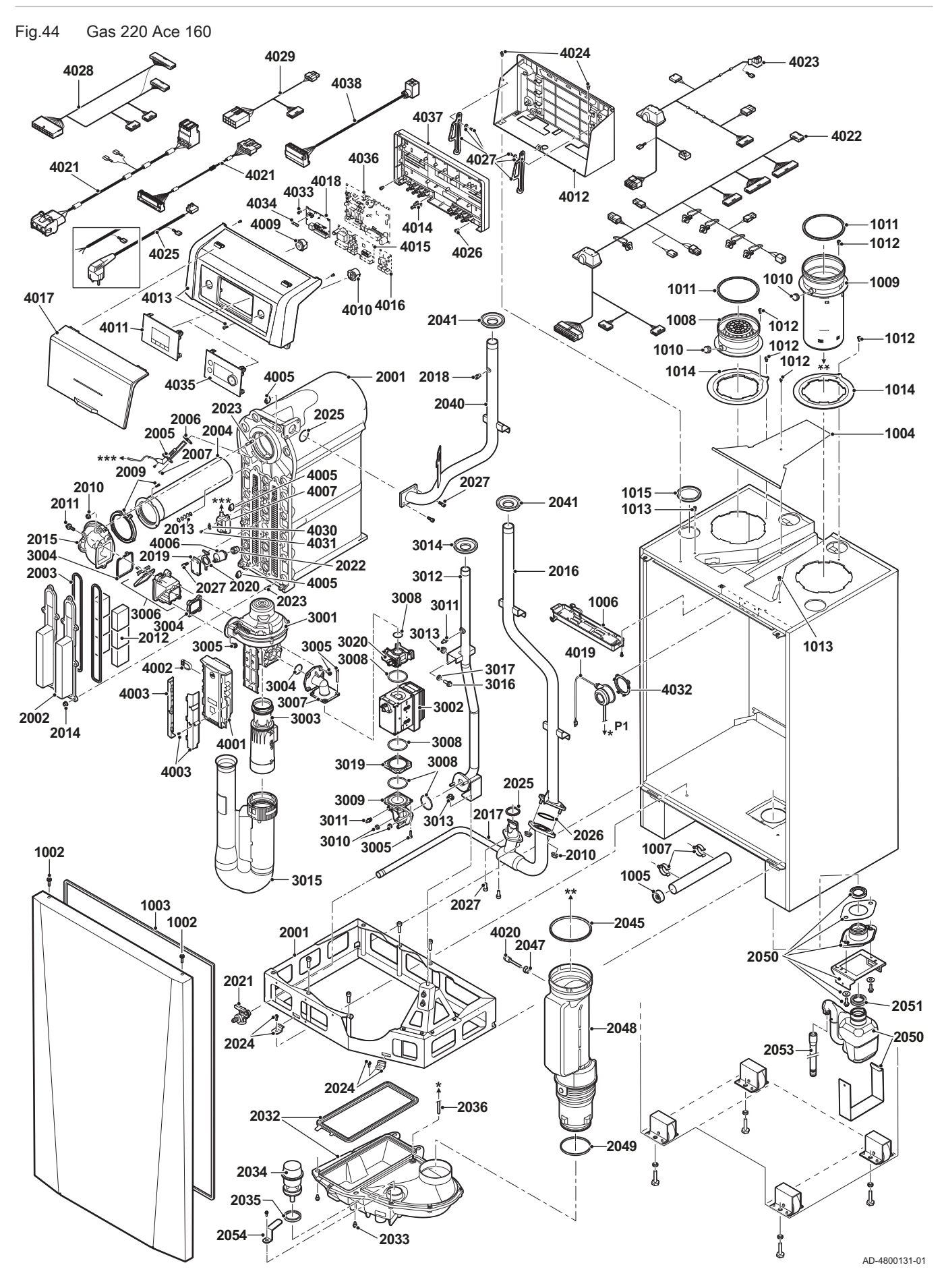

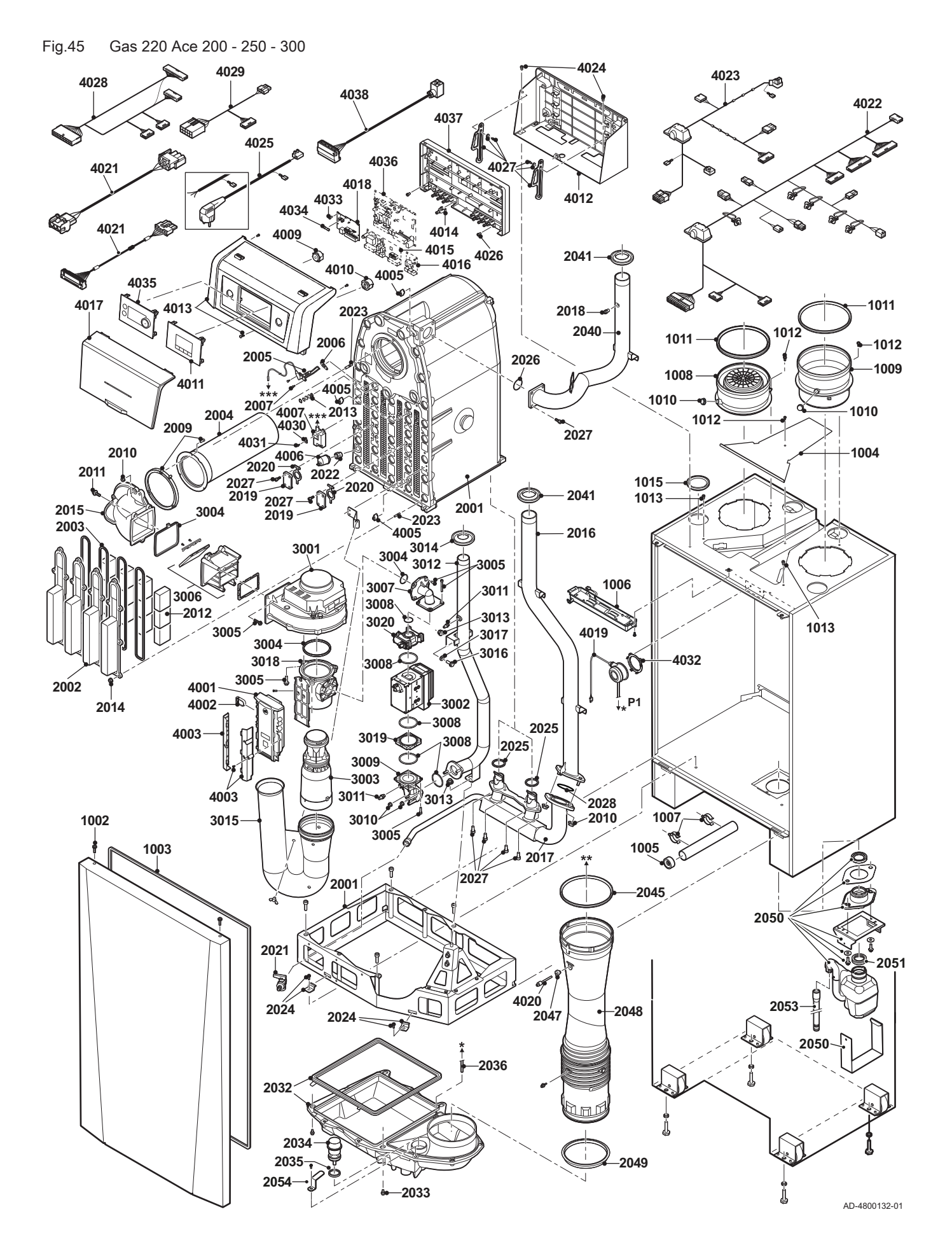

10 Spare parts

10 Spare parts

# Original instructions - © Copyright

All technical and technological information contained in these technical instructions, as well as any drawings and technical descriptions supplied, remain our property and shall not be multiplied without our prior consent in writing. Subject to alterations.

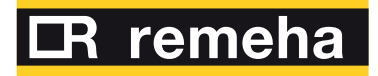

- **T** +44 (0)330 678 0140
- E technical@remeha.co.uk
- W www.remeha.co.uk

Remeha Commercial UK Brooks House Coventry Road Warwick CV34 4LL

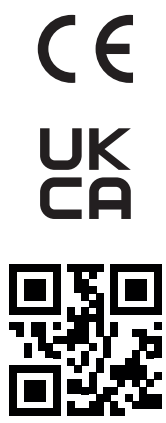

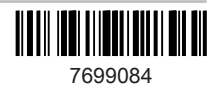